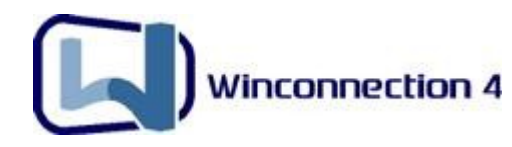

# Winconnection 4

Manual do Usuário

# Winconnection 4

| 1. Introdução                        | 3  |
|--------------------------------------|----|
| 2. Requisitos de Instalação          | 6  |
| 3. Configurando a Rede               | 7  |
| 4. Instalação do Winconnection       | 14 |
| 5. Configurando a Navegação          | 20 |
| 6. Configurando os E-mails           | 31 |
| 7. Filtro Anti-Spam                  | 38 |
| 8. Filtro MSN                        | 41 |
| 9. Filtro Automático de Conteúdo WEB | 44 |
| 10. Winconnection Branch Office      | 46 |
| 11. Firewall                         | 50 |
| 12. Winco Messenger                  | 51 |
| 13. Winconnection Client             | 54 |
| 14. Administrando o Winconnection    | 58 |
| 15. Suporte Técnico                  | 62 |

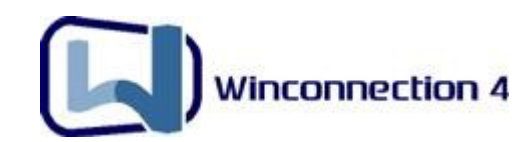

## 1. Introdução

Esse manual do usuário oferece uma documentação para as principais configurações do **Winconnection 4**.

Para encontrar informações detalhadas de cada serviço do Winconnection, abra o administrador do programa, clique no menu superior Ajuda -> Conteúdo, ou apenas pressione a tecla F1.

Você também poderá encontrar informações sobre configurações mais avançadas no Manual Avançado do Winconnection.

O **Winconnection 4** é um *Gateway* para MS Windows desenvolvido no Brasil que agrupa uma série de funções em um único produto.

O **Winconnection** – que possui uma base instalada de mais de cinco mil empresas e 60.000 usuários registrados no Brasil, Portugal, Paraguai, Bolívia e outros países da América Latina - é a solução com todas as facilidades necessárias para o gerenciamento seguro do tráfego dentro das redes existentes nas empresas.

Nosso produto é referência no Brasil para Servidores Proxy e Servidores de Email, agregando funções de Mensagens Instantâneas, DDNS (DNS dinâmico), WebMail, Gerador de Relatórios e muito mais, além de várias ferramentas e possibilidades de configurações fundamentais em um produto de administração de redes.

#### 1.1. Vantagens do Winconnection 4

O **Winconnection 4** é um produto muito competitivo e certamente uma das melhores soluções para o compartilhamento de conexões de internet do mercado.

Existem vários fatores que garantem a competitividade do **Winconnection** no mercado brasileiro:

- Único produto com desenvolvimento 100% nacional.
- Único produto no mercado com suporte direto do desenvolvedor.
- Agrega um grande número de funções em um único produto.
- Fácil instalação e configuração.
- Pelo menos 20% mais barato que qualquer concorrente importado.
- Estabilidade, segurança e administração simplificada.

#### 1.2. Perfil dos Clientes que usam o Winconnection

O **Winconnection 4** tem uma grande variedade de clientes e atende desde pequenos usuários com pelo menos 2 computadores em sua versão gratuita, como grandes usuários com cerca de até 400 estações, como a Barsa Planeta, Furnas Centrais Elétricas, Prefeitura de Diadema, Vinhos Piagentini, Yashica do Brasil, Hugo Boss, Triton (Forum), Cervejarias Schincariol, Drogarias Pacheco, etc.

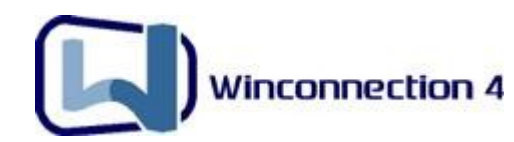

Temos cerca de 5000 clientes registrados do Winconnection e cerca de 300.000 downloads do produto em todo Brasil.

#### 1.3. Funcionalidades do Winconnection 4

O **Winconnection 4** fornece todos os tipos de serviços para Internet que não vem incluído no Windows NT/2000/XP/2003/Vista. Portanto ele é o único produto necessário para suprir todas as necessidades de Internet e Intranet de redes pequenas, médias e grandes.

- Compartilhamento de conexão
- Serviço de correio eletrônico
- Serviço de nomes dinâmico
- Serviço de mensagens instantâneas
- Licenciamento flexível
- Filtro de MSN Messenger
- Proxy Transparente (NAT)
- Servidor PROXY HTTP, HTTPS, FTP contendo:
  - Armazenamento de Páginas (Cache);
  - Controle de acesso à internet por grupo de usuários;
  - Controle de acesso à internet por site / conjunto de site / horários;
  - Bloqueio de download de arquivos (extensão);
  - Plugin para Filtro de Conteúdo automático;
  - Importação de lista de sites em formato texto;
- Servidor POP3 contendo:
  - Autenticação em base própria ou na base de usuários do Windows;
  - Gerenciamento por grupo;
  - Aviso de férias com mensagem personalizada;
- Servidor SMTP contendo:
  - Entrega direta ou via relay e com fila de transmissão remota;
  - Controle de tamanho de mensagens;
  - Filtro de anexos;
  - Assinatura corporativa de e-mails;
  - Anti-Spam baseado em RBL / Mensagens Suspeitas / Filtro de mensagens;
  - Filtro Automático Anti-Spam SpamCatcher;

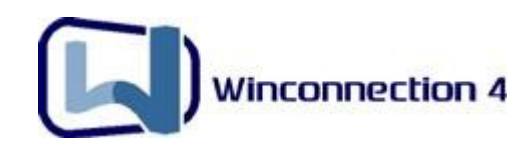

- Servidor Web contendo:
  - Suporte a PHP;
  - Criação de múltiplos "alias";
  - WebMail integrado;
- Firewall Integrado, com regras de acesso simplificadas;
- Servidor de Mensagem Instantânea com transferência de arquivos (Winco Messenger);
- Cliente DDNS (DNS Dinâmico);
- Servidor DHCP;
- Links TCP e UDP mapeados. Possui redirecionamento de protocolo/serviço Winsock;
- Fácil administração: o gerenciador pode ser executado de qualquer estação na rede local;
- Regras de acesso simplificadas.
- Registra logs para todos os serviços;
- Atualização automática do programa (auto-update);
- Serviço de replicação de configuração

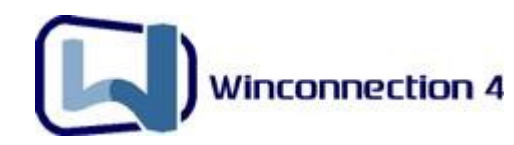

# 2. Requisitos de Instalação

#### 2.1. Sistemas Operacionais com suporte

- Windows 2000 Professional SP4
- Windows 2000 Server SP4
- Windows XP Home Edition SP2
- Windows XP Professional SP2
- Windows Server 2003 SP2
- Windows Vista

#### 2.2 Requisitos mínimos de hardware

- Pentium III ou similar
- 256 MB Ram
- 1GB Livres

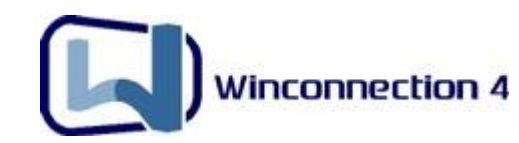

# 3. Configurando a Rede

#### 3.1. Instalação da Rede (Windows 2000/XP/2003)

Para o **Winconnection** funcionar, a rede TCP/IP tem que estar configurada corretamente. Siga os passos abaixo para configurar sua rede (Caso ela já esteja configurada, vá direto ao <u>item 3.3</u>).

#### Configurando o Servidor (Computador onde será instalado o Winconnection):

a) Clique no menu Iniciar -> Configurações de Rede -> Conexões Dial-Up e de Rede.

**b)** Clique com o botão direito do mouse em Conexão de Rede Local e então clique em *Propriedades*. Selecione o "Protocolo TCP/IP" e clique no botão *Propriedades*.

#### c) Ative a opção "Usar o seguinte endereço IP".

-> No campo "IP", digite o IP da máquina. (ex 192.168.0.1).

-> No campo "*Máscara de Sub-Rede*", coloque a máscara do IP que você digitou. (No nosso exemplo: 255.255.255.0).

-> Em "*Gateway Padrão*", não é necessário fazer nenhum tipo de alteração. O mesmo se aplica aos campos restantes.

| Iministrador de rede as configuraç | iso contrário, você precisa solicitar ac<br>iões IP adequadas. |
|------------------------------------|----------------------------------------------------------------|
| 🔿 Obter um endereço IP automa      | ticamente                                                      |
| 💿 Usar o seguinte endereço IP:     |                                                                |
| Endereço IP:                       | 192.168.0.1                                                    |
| Máscara de sub-rede:               | 255 . 255 . 255 . 0                                            |
| Gateway padrão:                    | <u>s</u> to at                                                 |
| 🔿 Obter o endereço dos servido     | res DNS automaticamente                                        |
| Usar os seguintes endereços        | de servidor DNS:                                               |
| Servidor DNS preferencial:         | 2 2 3.                                                         |
| Servidor DNS alternativo:          |                                                                |

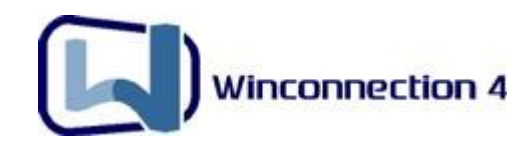

#### Configurando as Estações:

**d)** Repita os itens de **a)** a **c)** em cada computador de sua rede para que o protocolo TCP/IP seja instalado. <u>Porém, nestes computadores você deve utilizar um endereço IP</u> <u>da mesma classe e com outro número</u>.

**Por exemplo:** No servidor você usou o endereço IP: 192.168.0.1, na outras máquinas mude apenas o último número: Por exemplo: na primeira estação que você for configurar, digite o IP: 192.168.0.2, na segunda estação, digite o IP: 192.168.0.3, e assim por diante.

**Atenção**: No campo: "**Gateway Padrão**" e "**Servidor DNS preferencial**", digite o IP do Servidor Winconnection, como mostra a figura abaixo:

| As configurações IP podem ser atri<br>oferecer suporte a esse recurso. Ca<br>administrador de rede as configuraç | buídas automaticamente se a rede<br>aso contrário, você precisa solicitar ao<br>ções IP adequadas. |
|----------------------------------------------------------------------------------------------------|----------------------------------------------------------------------------------------------------|
| 🔘 Obter um endereço IP automa                                                                                    | aticamente                                                                                         |
| 🕞 Usar o seguinte endereço IP:                                                                                   |                                                                                                    |
| Endereço IP:                                                                                                    | 192.168.0.2                                                                                        |
| Máscara de sub-rede:                                                                                             | 255 . 255 . 255 . 0                                                                                |
| Gateway padrão:                                                                                                  | 192.168.0.1                                                                                        |
| O Obter o endereço dos servido                                                                                   | res DNS automaticamente                                                                            |
| 🔞 Usar os seguintes endereços                                                                                    | de servidor DNS:                                                                                   |
| Servidor DNS preferencial:                                                                                       | 192.168.0.1                                                                                        |
| Servidor DNS alternativo:                                                                                        |                                                                                                    |
|                                                                                                    |                                                                                                    |

#### 3.2. Instalação da Rede (Windows 98/ME)

Para o Winconnection funcionar, a rede TCP/IP tem que estar configurada corretamente. Siga os passos abaixo para configurar sua rede (Caso ela já esteja configurada, vá direto ao <u>item 3.3</u>).

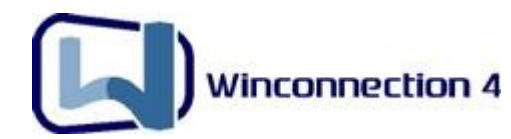

#### Configurando o Servidor (Computador onde será instalado o Winconnection):

**a)** Clique no menu Iniciar -> Configurações -> Painel de Controle. Localize e clique no ícone Rede.

**b)** Clique em *Adicionar* e escolha *Protocolo*. Localize Microsoft e do lado direito clique em *TCP/IP*. Clique no botão OK para salvar.

**c)** O protocolo foi adicionado a sua rede. Para configurá-lo, você deve clique sobre ele para selecioná-lo e então, clique no botão *Propriedades*.

| de                                                                           |                                                                                                    |                                  | 2          |
|------------------------------------------------------------------------------|----------------------------------------------------------------------------------------------------|----------------------------------|------------|
| Configuração   Ider                                                          | ntificação   Controle de                                                                                        | e acesso                         |            |
| Os segui <u>n</u> tes com                                                    | nponentes da rede estã                                                                                          | io instalado                     | s:         |
| Cliente para m<br>Adaptador pa<br>DAVICOM 91<br>TCP/IP -> Ad<br>TCP/IP -> DA | edes Microsoft<br>ara rede dial-up<br>02/A PCI Fast Etherne<br>Japtador para rede dial-<br>AVICOM 9102/A PCI F. | et Adapter<br>•up<br>ast Etherne | t Adapter  |
| <br><br>                                                                     | <u>Hemover</u>                                                                                                  | B                                | opriedades |
| Cliente para rede                                                            | es Microsoft                                                                                                    |                                  | •          |
| <u>C</u> ompartilhamer                                                       | nto de arquivos e impre                                                                                         | essoras                          |            |
| Descrição                                                                    |                                                                                                    |                                  | )<br>      |
| -                                                                            |                                                                                                    |                                  |            |

**Importante:** Deve ser configurado somente o adaptador da rede (nunca o adaptador Dial UP ou o da sua conexão banda larga). Isto porque, o Dial-Up e outros tipos de conexões recebem o IP automaticamente do provedor ou do modem e o da rede tem o IP fixo.

**d)** Clique em "**Especificar um Endereço IP**" (certifique-se de que é o Adaptador da Rede) e digite um IP não real, por exemplo, 192.168.0.1. Clique em OK para fechar a janela e em seguida, clique novamente no botão OK para salvar. Reinicie para completar a instalação.

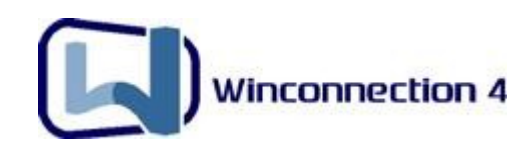

| Ligações                                                                                | Avançado                                                                                                    | NetBIOS                                                                 | Configuração DNS                   |
|-----------------------------------------------------------------------------------------|----------------------------------------------------------------------------------------------------|-------------------------------------------------------------------------|------------------------------------|
| Gateway                                                                                 | Configu                                                                                                    | ração WINS                                                              | Endereço IP                        |
| Um endereço 1<br>computador. C<br>automaticamer<br>e digite-o no es<br><u>O</u> bter um | P pode ser atribui<br>aso sua rede não<br>ite, peça ao admir<br>paço abaixo.<br>endereço IP autor<br>ar um endereço IP | do automaticame<br>atribua endereço<br>nistrador da rede<br>maticamente | inte a este<br>s IP<br>um endereço |
| Endereço [F                                                                             | 19                                                                                                    | 2.168.0                                                                 | 1                                  |
| <u>M</u> áscara de                                                                      | sub-rede: 25                                                                                                    | 5.255.255.                                                              | 0                                  |
|                                                                                         |                                                                                                    |                                                                         |                                    |
|                                                                                         |                                                                                                    |                                                                         |                                    |

#### Configurando as Estações:

e) Nas estações, você deve utilizar um endereço IP da mesma classe e com outro número. *Por exemplo:* No servidor você usou o endereço IP: 192.168.0.1. Na primeira estação que você for configurar, digite o IP: 192.168.0.2, na segunda estação, digite o IP: 192.168.0.3, e assim por diante.

| oriedades de                                                                      | TCP/IP                                                                                       |                                                                              |                                     |
|-----------------------------------------------------------------------------------|----------------------------------------------------------------------------------------------|------------------------------------------------------------------------------|-------------------------------------|
| Ligações                                                                          | Avançado                                                                                     | NetBIOS                                                                      | Configuração DNS                    |
| Gateway                                                                           | Configu                                                                                      | aração WINS                                                                  | Endereço IP                         |
| Om endereço i<br>computador. C<br>automaticamer<br>e digite-o no e:<br>O Obter um | P pode ser ampu<br>aso sua rede não<br>ite, peça ao adm<br>spaço abaixo.<br>endereço IP auto | ndo automaticamo<br>o atribua endereçi<br>inistrador da rede<br>omaticamente | ente a este<br>35 IP<br>um endereço |
| - (• <u>E</u> specifica<br>Endereço <u>I</u> F                                    | ar um endereço II<br>2. 19                                                                   | 32.168. O                                                                    | . 4                                 |
| <u>M</u> áscara de                                                                | sub-rede: 2                                                                                  | 55.255.255                                                                   | . 0                                 |
| 9                                                                                 |                                                                                              |                                                                              |                                     |
|                                                                                   |                                                                                              | [[                                                                           | OK Cancel                           |

**f)** Agora, clique na Guia "*Gateway*" e adicione o IP do Servidor Winconnection:

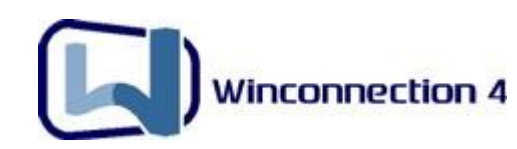

| Ligações                             | Avançado                      | NetBIOS          | Configuração DN |
|--------------------------------------|-------------------------------|------------------|-----------------|
| Gateway                              | Config                        | juração WINS     | Endereço IP     |
| A ordem de en<br>máquinas serão      | dereços na lista<br>o usadas. | é a ordem segund | o a qual essas  |
| Novo gatewa                          |                               | Adicionar        |                 |
| - <u>G</u> ateways ins<br>192.168.0. | talados:<br>1                 | <u>R</u> emover  |                 |
|                                      |                               |                  |                 |
|                                      |                               |                  |                 |

**g)** Depois, clique na guia "*Configuração DNS*" e adicione o IP do Servidor Winconnection:

| Gateway           | Configura        | ação WINS      | Endereço IP     |
|-------------------|------------------|----------------|-----------------|
| Ligações 📔        | Avançado         | NetBIOS        | Configuração DN |
| C Desativar DI    | VS               |                |                 |
| • Ativar DNS      |                  |                |                 |
|                   |                  |                |                 |
| Host: Maquina     | Do               | minio: dominio |                 |
| Ordem de pesauis  | a do servidor DI | vs             |                 |
|                   |                  | Adiaiana       | - I             |
| · ·               | • •              | Auciona        | 31              |
| 192.168.0.1       |                  | Bemove         | er              |
|                   |                  |                |                 |
| Ordem de nesquis  | a do «utivo de d | omínio         |                 |
| ordeni de pesquis |                  | onnio          |                 |
| ļ                 |                  | Adigiona       | ar              |
|                   |                  | Remove         | er              |
|                   |                  |                | _               |
| 1                 |                  |                |                 |
|                   |                  |                |                 |

**<u>OBS</u>**: Repita os itens de **a**) à **g**) em cada computador da sua rede para que o protocolo TCP/IP seja instalado. Lembrando que:

Você nunca poderá manter duas máquinas com o mesmo IP na mesma rede;

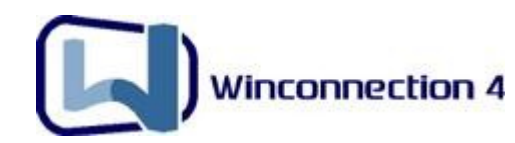

- Nas estações seguintes some uma unidade no último número;
- O Windows copiará os dados da rede e pedirá para reiniciar o computador. Reinicie para completar a instalação.

#### 3.3 Testando a rede

Para testar sua nova rede TCP/IP, no Windows de uma Estação (que não é o servidor), clique no menu Iniciar -> Executar. Digite o seguinte comando no campo *Abrir*:

#### PING 192.168.0.1

Pressione a tecla Enter ou clique no botão OK. Abrirá uma tela que poderá apresentar três modalidades de informações:

**Caso a:** Está tudo certo! Pinging 192.168.0.1 with 32 bytes of data: Reply from 192.168.0.1: bytes=32 time<10ms TTL=128 Reply from 192.168.0.1: bytes=32 time<10ms TTL=128 Reply from 192.168.0.1: bytes=32 time=1ms TTL=128 Reply from 192.168.0.1: bytes=32 time<10ms TTL=128

Se a resposta for esta, a sua rede está funcionando perfeitamente.

**Caso b**: A estação não consegue trocar dados com o servidor. Pinging 192.168.0.1 with 32 bytes of data: Request timed out. Request timed out. Request timed out. Request timed out.

Se a resposta for esta, a estação não está achando o servidor, logo a sua rede não estará funcionando. Verifique se não há um erro físico em sua rede. Se não existir um erro físico (cabos, placas, hubs, etc) refaça o processo acima, novamente.

**<u>Caso c</u>:** Endereço IP não permitido para a rede interna Pinging 192.168.2.1 with 32 bytes of data: Destination host unreachable. Destination host unreachable. Destination host unreachable.

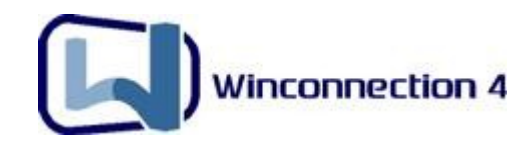

Destination host unreachable.

Se a resposta for esta, a estação está "pingando" para uma rede que não é a dela. Significa que você colocou o IP que não pertence à sua rede. Logo, não deve ser o IP do servidor. Caso você tenha certeza de que o IP do servidor é este, você deve reconfigurar a estação.

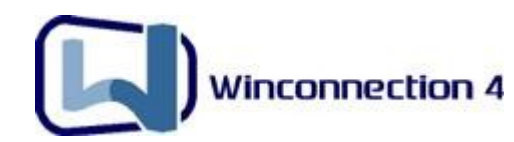

# 4. Instalação do Winconnection

Primeiramente, faça o download do arquivo de instalação mais recente no link abaixo:

http://www.winconnection.com.br/download/interna.phtml?ctx\_cod=19.1

Após concluir o download, execute o arquivo para iniciar o processo de instalação. Siga o <u>Programa de Instalação</u>. No final do processo, o <u>Assistente de Configuração</u> entrará em execução.

a) A primeira tela é a de licenciamento e exibe três opções:

- Já tenho uma licença definitiva: Para usuários que já possuem a licença do Winconnection 4;
- Quero TESTAR o programa por 30 dias: Para usuários que possuem MAIS de 2 estações na rede interna e querem testar o programa durante 30 dias para usuários ilimitados.
- **Quero instalar a versão GRATUITA do programa:** Para usuários que possuem ATÉ 5 estações na rede interna.

OBS: A partir do Winconnection 4.6, a versão gratuita está disponível para 5 usuários + Servidor.

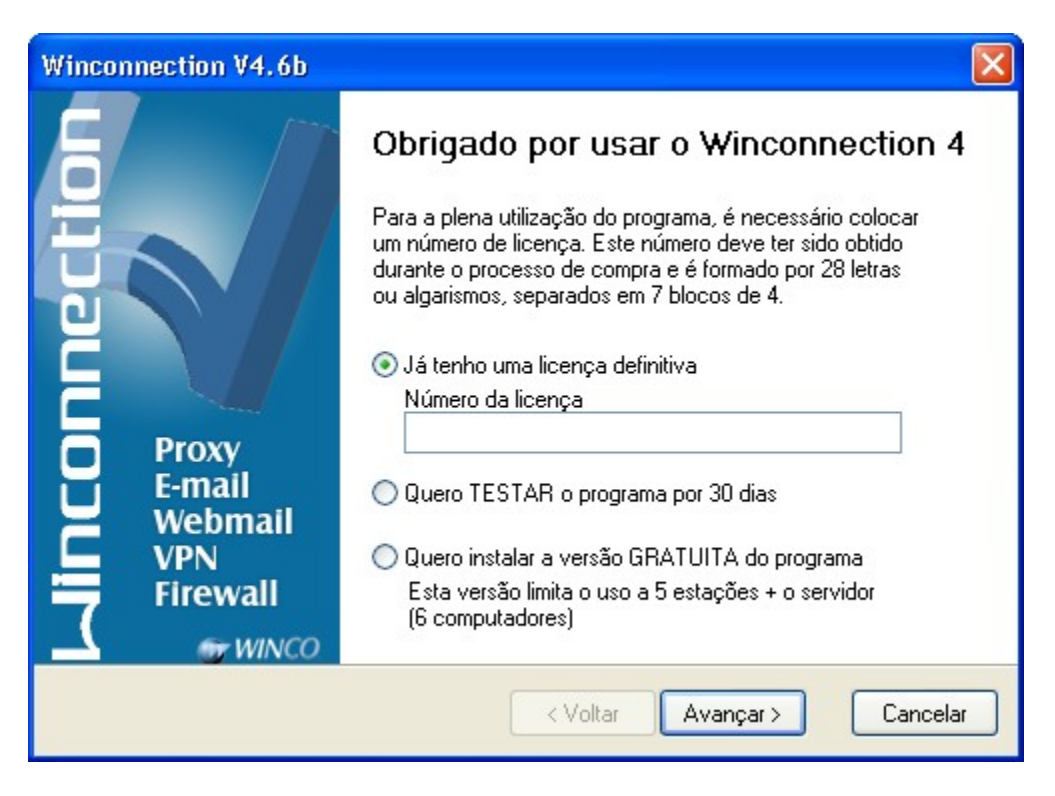

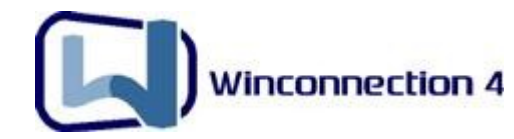

Selecione a opção desejada e clique no botão Avançar.

**b)** Na próxima tela apenas clique no botão *Avançar*. **NÃO** habilite a opção "**Não quero instalar/ atualizar os drivers agora**", pois o programa precisa instalar esses drivers para que o *Proxy Transparente (NAT)* funcione normalmente.

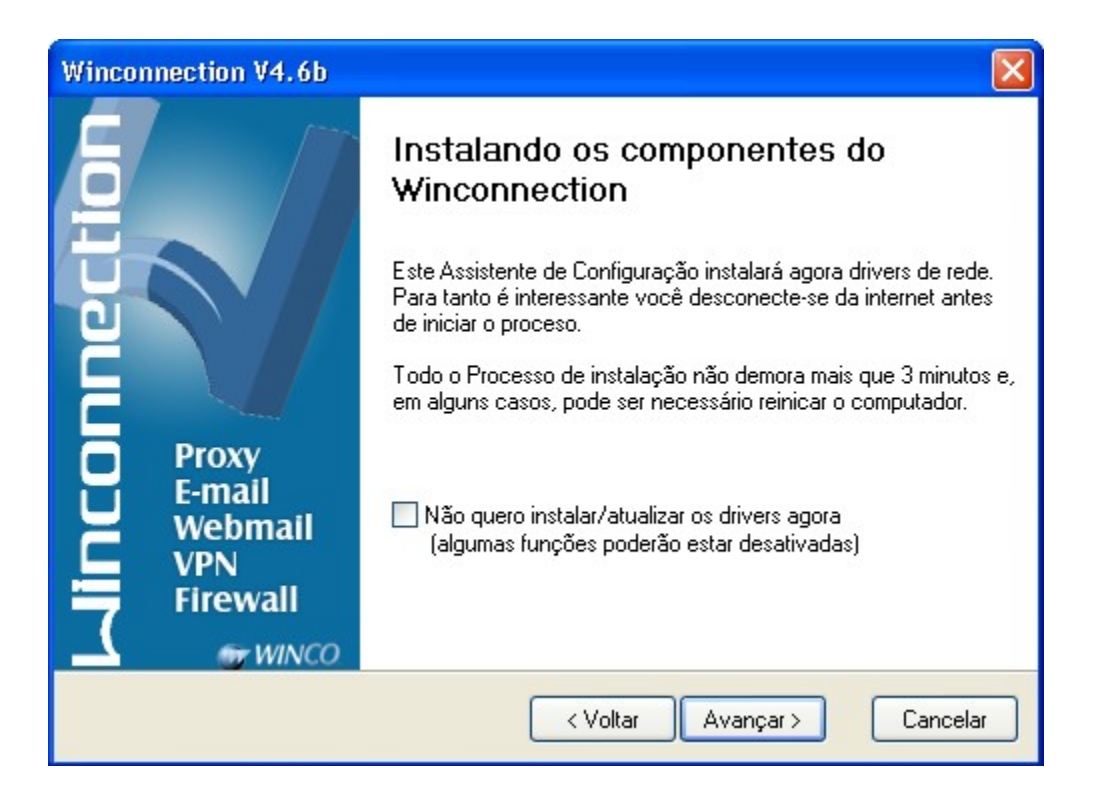

c) Na próxima tela, escolha a rede que **Winconnection** irá usar. Seguindo o esse manual, o IP da Rede interna, na máquina onde está instalado a Conexão Externa é 192.168.0.1 com máscara 255.255.255.0. Se aparecer outro IP nesta tela, altere para o IP que correspondente ao IP do Servidor e clique no botão *Avançar*.

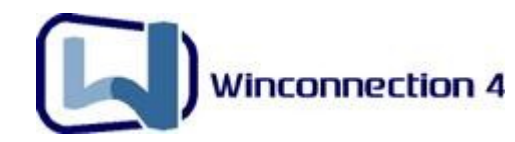

| Winconnection V4.6b        |                                                                                                    |                                                                                                    |         |
|----------------------------|----------------------------------------------------------------------------------------------------|----------------------------------------------------------------------------------------------------|---------|
|                            | Configurando a<br>Estas informações irão gara<br>funcione bem e que sua rec<br>acessos externo<br>As configurações detectada<br>mostradas abaixo. Se os da<br>por favor corrija antes de co | sua rede<br>ntir que o Winconnection<br>de estará segura contra<br>as na sua rede estão<br>dos não estiverem corretos,<br>ontinuar |         |
| Proxy                      | Endereço IP                                                                                                    | 192.168.0.1                                                                                                    | *       |
| Webmail<br>VPN<br>Firewall | Mascara de SUD-Rede                                                                                                    | 200.200.200.0                                                                                                    |         |
|                            | < Voltar                                                                                                    | Avançar > Ca                                                                                                    | ancelar |

**d)** Escolha as duas opções, conforme descrito na imagem abaixo e clique no botão *Avançar*.

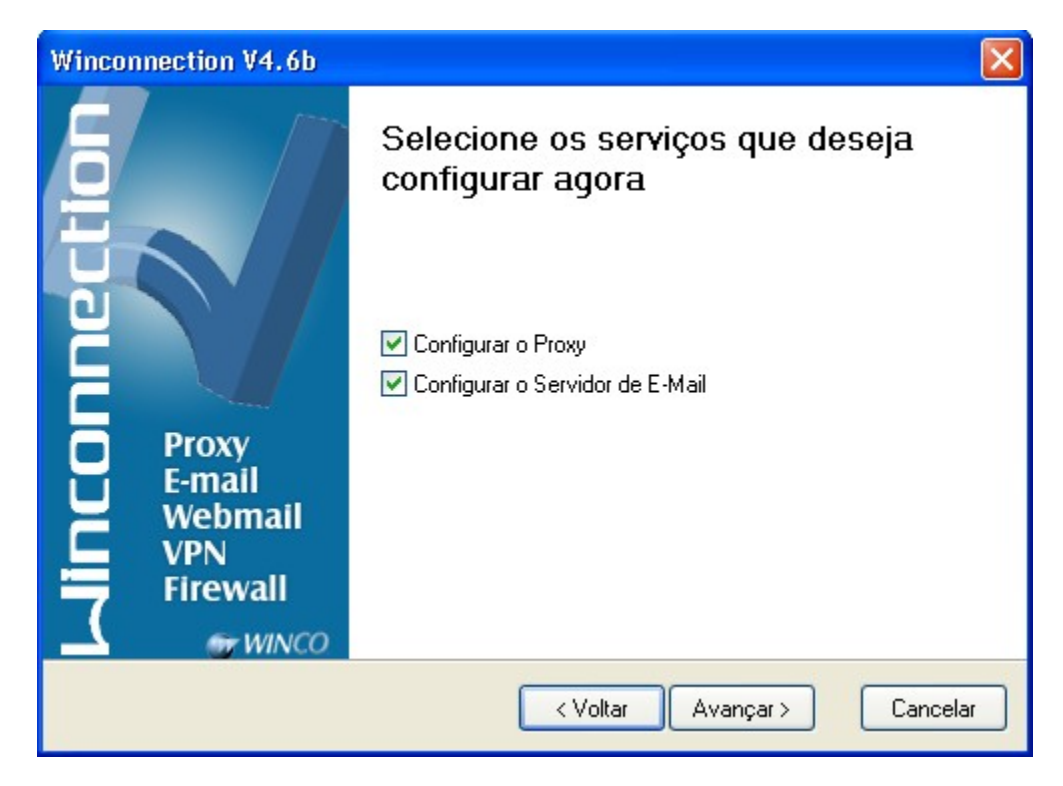

e) Escolha os serviços de internet que você irá disponibilizar para os usuários da sua rede interna e clique em *Avançar*.

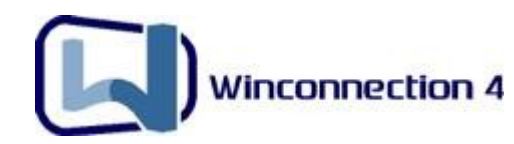

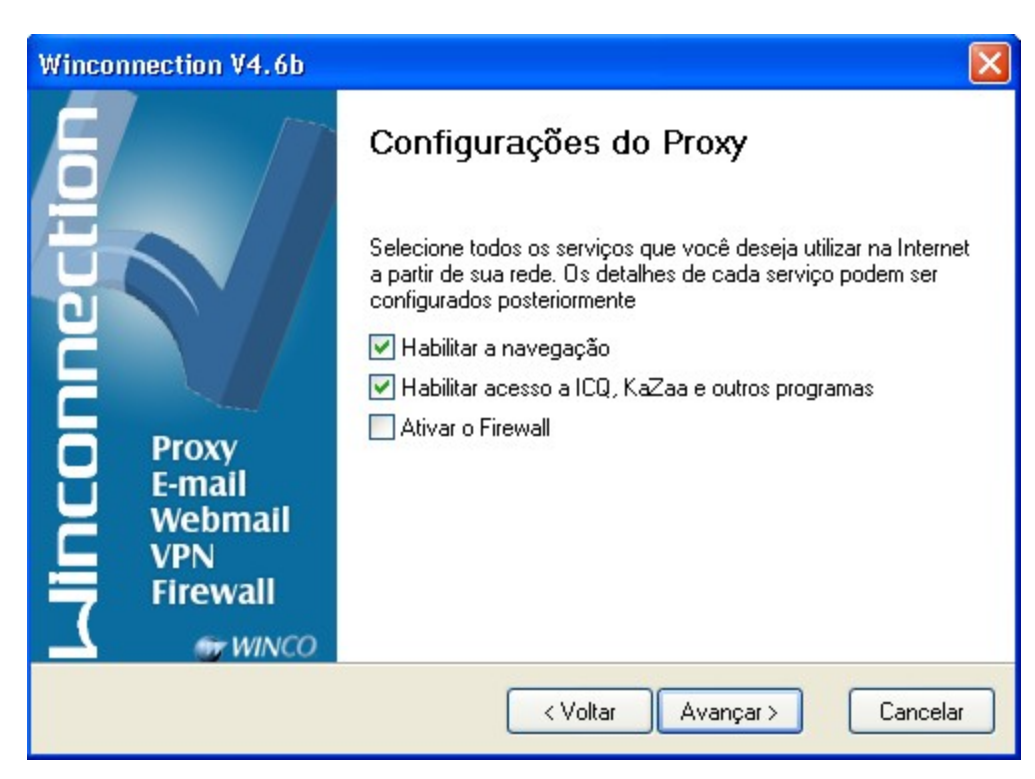

<u>Atenção</u>: A opção "**Ativar o Firewall**", pode bloquear alguns programas no Servidor, inclusive a própria conexão, então recomendamos a NÃO ativação desta opção. Pois você poderá configurar o Firewall posteriormente.

**f)** Depois de escolher os serviços, você deverá digitar uma senha que será usada, para o acesso ao Administrador do Winconnection. Após digitar a senha, clique em *Avançar*.

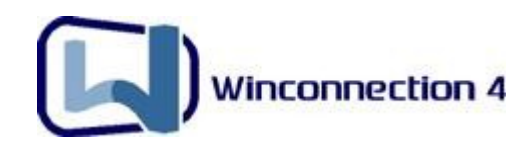

| Winconnection V4.6b                           |                                                                                                    | × |
|-----------------------------------------------|----------------------------------------------------------------------------------------------------|---|
|                                               | Escolhendo a senha de<br>Administrador<br>Escolha uma senha para ser utilizada no Administrador<br>do WinConnection, para que as configurações só<br>possam ser alteradas por pessoas autorizadas |   |
| Proxy<br>E-mail<br>Webmail<br>VPN<br>Firewall | Senha                                                                                                    |   |
|                                               | < Voltar Avançar > Cancelar                                                                                                    |   |

**g)** Essa é a última tela do <u>Assistente de Configuração</u>. Nesta, clique em *Concluir*. Feito isso, o Winconnection irá iniciar automaticamente.

| Winconnection V4.6b                  |                                                                                                    | ×    |
|--------------------------------------|----------------------------------------------------------------------------------------------------|------|
| Proxy                                | Concluindo o assistente<br>Agora, basta configurar os computadores de sua rede<br>para acessar este servidor de acesso.<br>Ativação do Winconnection |      |
| E-mail<br>Webmail<br>VPN<br>Firewall | <ul> <li>Ativar imediatamente</li> <li>Ativar sempre que o computador for reiniciado</li> </ul>                                                      |      |
|                                      | < Voltar Concluir Cancel                                                                                                    | er l |

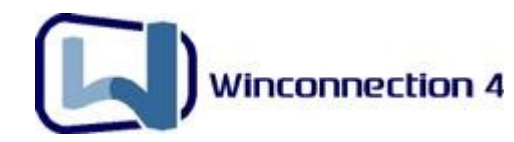

h) Feito a instalação, o Winconnection 4 inicia automaticamente. Para verificar se está licenciado corretamente, clique em Iniciar | Programas | Winco | Winconnection 4 e escolha a opção: "Iniciar e Parar o Winconnection 4".

| 隆 Configuração do Servidor Winconnection V4.6b 💦 🔲 🔀 |                                 |  |  |
|------------------------------------------------------|---------------------------------|--|--|
|                                                      | Linconnection                   |  |  |
| L Y                                                  | Código da licença:              |  |  |
| · · · · · · · · · · · · · · · · · · ·                | LICENÇA GRATUITA                |  |  |
| Backup                                               | Sistema operacional: Windows XP |  |  |
| Restore<br>Licenças                                  | Usuários simultâneos: <b>5</b>  |  |  |
| Ajuda                                                | Validade: Ilimitada             |  |  |
| Iniciar Parar                                        |                                 |  |  |

**<u>OBS</u>**: Para acessar o Administrador do Winconnection clique em Iniciar | Programas | Winco | Winconnection 4 e escolha a opção: **"Administrador"**.

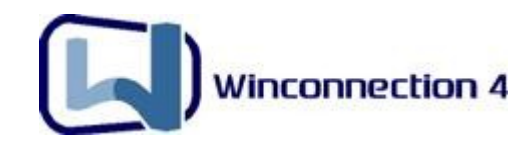

# 5. Configurando a Navegação

#### 5.1. Configurando a Navegação através do Proxy WWW

Após a instalação do Winconnection (<u>item 4</u>) o serviço **Proxy WWW** é adicionado automaticamente na porta 8080 e seu status deve estar "**Em Execução**".

Para configurar a navegação nas estações, faça o seguinte:

| Configuração dos se                                                                                                    | rviços                                                                          | Acesso permi                                       | tido a rede<br>terna                                | es:                                                         |
|----------------------------------------------------------------------------------------------------|---------------------------------------------------------------------------------|----------------------------------------------------|-----------------------------------------------------|-------------------------------------------------------------|
| Status Em execução<br>Iniciar automaticamente<br>Registro de operações                                                        |                                                                                 | Porta (TCP):                                       | 8080                                                |                                                             |
| Proxy WWW Lista de site<br>Acesso a navegação<br>Exigir autenticação<br>Tempo de inat<br>Ativar o CACHE<br>Diretório do cache | s<br>Pedir senha sen<br>ividade para expirar login<br>Tamanho máximo c<br>CACHE | npre que o usuá<br>s dos usuários<br>Jo cache (MB) | rio abre o<br>10<br>50                              | browser<br>minutos                                          |
| Permissões de acesso p<br>Todos os usuários                                                                                   | or grupo                                                                        | Acessa<br>RPA<br>Usa<br>IP<br>Por                  | r através (<br>(StarOne<br>o proxy a<br>0.0.0<br>ta | de outro proxy<br>a, UOL Sat, etc)<br>abaixo<br>1.0<br>8080 |
|                                                                                                    |                                                                                 |                                                    |                                                     | K Cancelar                                                  |

a) Abra Internet Explorer, clique no menu superior Ferramentas -> Opções da Internet.
 Clique na guia *Conexões* e clique em *Configuração da LAN*. Habilite a opção "Usar um servidor Proxy para a rede local", no campo <u>Endereço</u>, digite o IP do servidor Winconnection (por exemplo: 192.168.0.1) e no campo <u>Porta</u>, digite: 8080.

b) Clique no botão Avançadas e selecione a opção "Usar o mesmo proxy para todos os protocolos". Clique no botão OK em todas as telas.

Veja exemplo na figura abaixo:

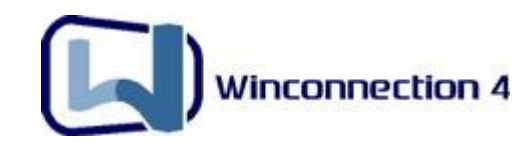

| Geral                                                                                                    | Segurança                                                                                                    | Privacidade                                                                                 | Conteúdo                   |         |                                            |                                                                              |                                               |
|----------------------------------------------------------------------------------------------------|----------------------------------------------------------------------------------------------------|---------------------------------------------------------------------------------------------|----------------------------|---------|--------------------------------------------|------------------------------------------------------------------------------|-----------------------------------------------|
| Conexõe                                                                                                    | s Pr                                                                                                    | rogramas                                                                                    | Avançadas                  | Configu | rações de                                  | Proxy                                                                        |                                               |
| Configuração<br>A configuração<br>A configuração<br>Para usar as<br>automática.<br>Detectar<br>Usar scrip<br>Endereco | es da Rede Local<br>automática<br>ão automática podera<br>configurações manua<br>automaticamente as<br>ot de configuração au | (LAN)<br>á anular as configuraçã<br>ais, desabilite a configu<br>configurações<br>Itomática | ões manuais.<br>Jração     | Servido | Tipo<br>HTTP:<br>Seguro:<br>FTP:<br>Socks: | Endereço do proxy a ser usado<br>192.168.0.1<br>192.168.0.1<br>192.168.0.1   | Porta<br>: 8080<br>: 8060<br>: 8080<br>: 8080 |
| Endereço<br>Servidor pro:<br>Usar um s<br>se aplicar<br>Endereço                                                      | xy<br>servidor proxy para a<br>n a conexões dial-up<br>n: 192.168.0.1                                                        | rede local (estas conf<br>ou VPN).<br>Porta: 8080 (                                         | igurações não<br>Avançadas | Exceçõ  | Socks:<br>Vusar o<br>es<br>Não usar p      | mesmo servidor proxy para todos os pr<br>proxy para endereços iniciados por: | rotocolos                                     |
| Não u                                                                                                    | isar proxy para endei                                                                                                    | reços locais                                                                                | Cancelar                   |         | Usar ponte                                 | p-e-vírgula ( ; ) para separar entradas.                                     | 2                                             |
|                                                                                                    | up Eccolba ( optique                                                                                                    | acoec acima                                                                                 |                            | 1       |                                            |                                                                              |                                               |

O **Winconnection** passará todas as conexões HTTP 1.0 e 1.1, HTTPS e WebFTP. É possível controlar o conteúdo de navegação bloqueando ou permitindo sites para um grupo de usuários e deixando outro grupo de usuários com navegação irrestrita, gerenciando tempo de login e senha.

#### 5.2. Configurando a Navegação através do Proxy Transparente (NAT)

O **Proxy Transparente** possibilita que o **Winconnection 4** passe a se comportar como um NAT (Network Address Translation) e todos os pacotes que são enviados, são remetidos para a internet ou devolvidos para o cliente de destino. Sendo assim, a estação trabalha com se estivesse conectada diretamente à internet.

**Atenção:** O Proxy Transparente (NAT) só funciona se no Servidor onde está instalado o **Winconnection 4** tiver os Sistemas Operacionais Windows 2000/XP/2003/Vista.

a) No servidor, verifique se os serviços Proxy Transparente e Proxy DNS estão instalados no Administrador do Winconnection. O status dos serviços deve ser "Em Execução" (para verificar o status do serviço, basta clicar duas vezes sobre o mesmo).

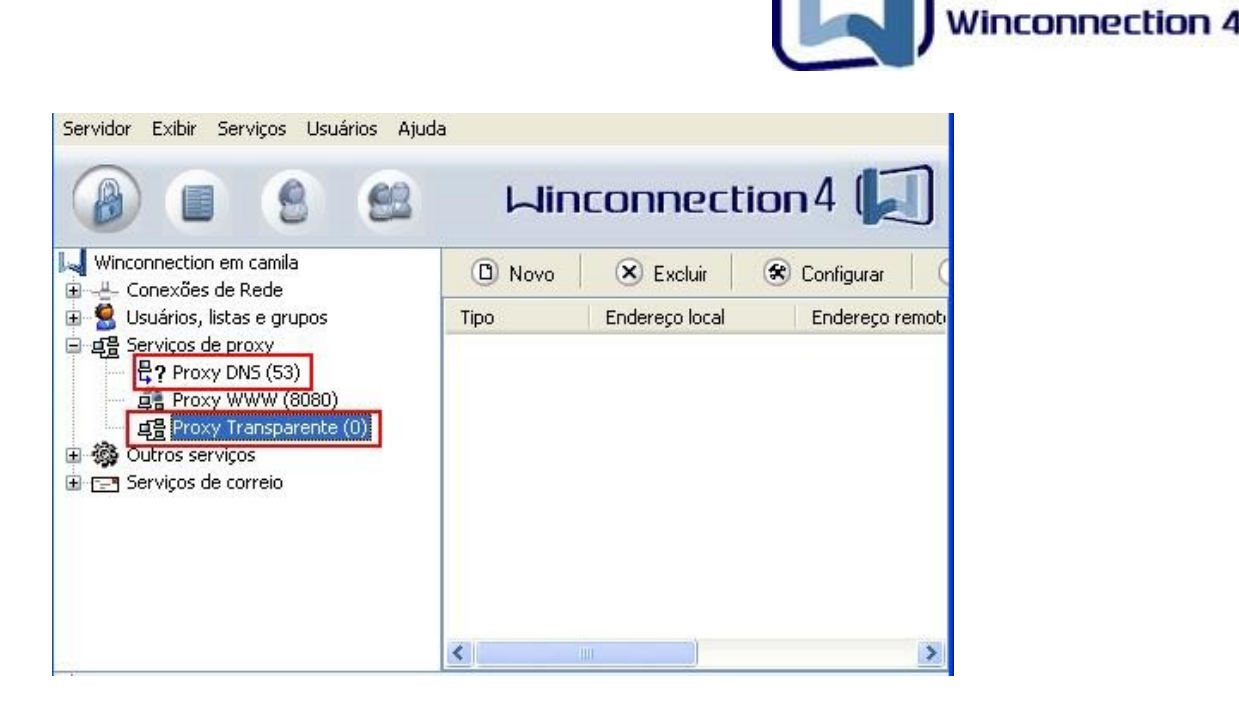

**b)** Nas estações, você deve apontar o *Gateway Padrão* e o *DNS Preferencial* para o IP do Servidor do Winconnection:

- Clique no menu Iniciar -> Configurações -> Conexões de Rede.
- Clique com o botão direito do mouse em *Conexão de Rede Local* e depois clique em *Propriedades.* Selecione o *"Protocolo TCP/IP"* e clique em *Propriedades.*
- No campo "*Gateway Padrão*" e "*DNS Preferencial*", digite o IP do seu Servidor (No nosso exemplo: 192.168.0.1). Clique em OK em todas as telas.

| As configurações IP podem ser atril<br>oferecer suporte a esse recurso. Ca<br>administrador de rede as configuraç | puídas automaticamente se a rede<br>Iso contrário, você precisa solicitar<br>ões IP adequadas. |
|----------------------------------------------------------------------------------------------------|------------------------------------------------------------------------------------------------|
| Obter um endereço IP automa                                                                                       | ticamente                                                                                      |
| 💿 Usar o seguinte endereço IP:                                                                                    |                                                                                                |
| Endereço IP:                                                                                                    | 192.168.0.2                                                                                    |
| Máscara de sub-rede:                                                                                              | 255 . 255 . 255 . 0                                                                            |
| Gateway padrão:                                                                                                   | 192.168.0.1                                                                                    |
| O Obter o endereco dos servido                                                                                    | es DNS automaticamente                                                                         |
| <ul> <li>Usar os seguintes endereços i</li> </ul>                                                                 | de servidor DNS:                                                                               |
| Servidor DNS preferencial:                                                                                        | 192.168.0.1                                                                                    |
| Servidor DNS alternativo:                                                                                         |                                                                                                |
|                                                                                                    | Avançado                                                                                       |

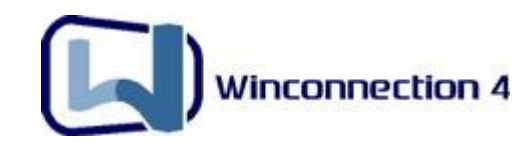

#### 5.3. Controle de Conteúdo

Após configurar a navegação em sua rede, é importante incrementar a segurança de navegação, bloqueando ou permitindo determinados sites.

Para entender melhor como funciona o bloqueio de sites do Winconnection, vamos definir algumas idéias:

Subdomínio = http://veja.uol.com.br (subdomínio Veja, no domínio UOL); Subdiretório = http://www.uol.com.br/veja (subdiretório Veja, no Domínio UOL).

#### Ou seja:

- Se você digitar \*veja\* nas regras de controle, é bloqueado qualquer subdomínio ou domínio "veja", mas não é bloqueado nenhum subdiretório \*/veja. Portanto, o \*veja\*, bloqueia, por exemplo, os seguintes sites: <u>http://veja.terra.com.br</u>, <u>www.veja.com.br</u>, <u>http://veja.uol.com.br</u>;
- Se você digitar \*/veja, é bloqueado o primeiro subdiretório \*/veja, mas nenhum subdomínio "veja" é bloqueado. Portanto, o \*/veja", bloqueia, por exemplo, os sites: www.uol.com.br/veja, www.terra.com.br/veja, mas não bloqueia o www.ig.com.br/revistas/veja. Para bloquear este diretório /revistas/veja, é necessário estabelecer a seguinte regra: \*/revistas/veja. Esta regra não bloquearia, por exemplo, o link www.uol.com.br/revistas/infoexame ou www.terra.com.br/revistas/terra. Esta regra bloqueia somente os sites como www.uol.com.br/revistas/veja.

Para facilitar a administração do controle de conteúdo, no **Winconnection 4**, é possível criar **Listas de Sites**, que permite estabelecer quais *Grupos de Usuários* estarão sujeito ao controle de conteúdo dos sites cadastrados nas Listas.

Para criar uma lista, faça o seguinte:

a) Abra o Administrador do Winconnection, clique em "Serviços de Proxy" e em seguida, dê um duplo clique em Proxy WWW. Clique na aba Lista de sites e então, clique no botão Nova lista.

**b)** No campo, **Nome da Lista** digite o nome da lista (por exemplo: Pornô). Clique no botão **Incluir** e adicione os sites de acordo com as regras citadas acima.

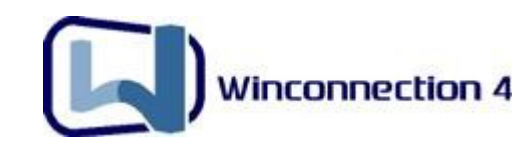

Veja o exemplo abaixo:

| ta, você poderá adicionar ou re | mover sites a qualquer momento. |
|---------------------------------|---------------------------------|
| ornô                            |                                 |
| Sites membros                   |                                 |
| *playboy*<br>*sexy*             | Incluir                         |
| *paparazzo*                     | Alterar                         |
|                                 | Remover                         |
|                                 |                                 |
|                                 | Do Arquivo                      |

É possível também, importar uma lista de um arquivo texto. Para isso, basta clicar no botão **Do Arquivo ...** e indicar o arquivo .txt (por exemplo: domínios.txt). Disponibilizamos nos links abaixo dois arquivos com listas sites de uso proibido:

http://sp.winco.com.br/aplicativos/Proxy\_Anonimos.zip

http://sp.winco.com.br/aplicativos/Listas.zip

**<u>OBS</u>**: A partir da versão **4.6b** do **Winconnection**, é possível criar uma lista de sites/endereços IPs para os quais o *servidor proxy* é totalmente descartado (*cache, autenticação, controle de conteúdo, etc*). Para maiores informações, consulte essa <u>FAQ</u>.

Também é possível utilizar o **Filtro Automático de Conteúdo WEB** para configurar o controle de conteúdo, conforme descrito no <u>Capítulo 9</u> desse manual.

#### 5.4. Controle de Conteúdo sem exigir autenticação

Para utilizar o controle de conteúdo (proibir ou permitir sites) sem que o usuário precise digitar login e senha no navegador, faça o seguinte:

a) No administrador do Winconnection, clique em Serviços de Proxy -> Proxy WWW,
 desabilite a opção "Exigir Autenticação" e clique no botão Configurar.

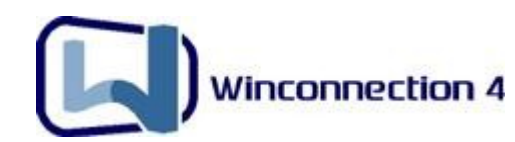

b) Na guia *Regras de Acesso*, ative as opções: "Ativar o controle de conteúdo" e
"Proibir acesso aos sites e listas abaixo". Clique no botão Adicionar e crie as regras de acesso, conforme descrito no item 5.3.

#### 5.5. Controle de Conteúdo exigindo autenticação

Há duas maneiras de utilizar o controle de conteúdo (proibir ou permitir sites) exigindo autenticação. Já a autenticação, pode ser feita por login e senha ou por IP e/ou Netbios:

#### 1°) Exigir que o usuário digite o login e senha no navegador:

No administrador do Winconnection, clique em Usuários, Listas e Grupos -> Usuários, no lado direito da tela, clique com o botão direito do mouse na parte em branco e em seguida, clique em "**Novo**". Cadastre as informações do usuário e no campo "**Grupos**", defina um grupo para o usuário, por exemplo: Usuários restritos.

**<u>OBS</u>**: Note que é possível definir uma senha para o usuário ou utilizar a mesma senha do Windows.

| Intorn                                                              | naço                         | es do usuario                                             |   |
|---------------------------------------------------------------------|------------------------------|-----------------------------------------------------------|---|
| Login                                                               | João                         |                                                           |   |
| Descrição/<br>Nome completo                                         | Analista de Sistemas         |                                                           |   |
| E-Mail                                                              | joao@empresa.combr           |                                                           |   |
| O Usar mesma                                                        | senha d                      | io Windows                                                |   |
| ⊙<br>⊙Usara senha                                                   | abaixo                       |                                                           |   |
| Senha                                                               |                              | •••••                                                     |   |
| Senha (nova                                                         | mente)                       |                                                           |   |
| Grupos                                                              |                              |                                                           |   |
| Selecione um gr                                                     | upo prim<br>upo por          | iário para o usuário. Para<br>serviço, clique em Avançado | 2 |
| configurar um gr                                                    |                              |                                                           |   |
| contigurar um gr<br>Usuários comur                                  | ns                           | Avançado                                                  |   |
| contigurar um gr<br>Usuários comur<br>Autenticação<br>Endereço IP o | ns<br>) por IP (<br>u host d | (ou NetBIOS)<br>a maquina:                                |   |

#### 2°) Realizar a autenticação por IP (ou NetBios):

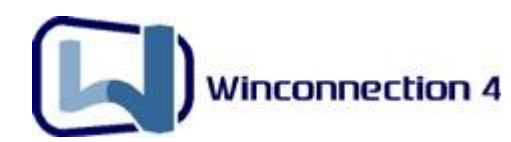

É possível realizar a autenticação do usuário por IP (ou NetBios). Nesse caso, o usuário não precisará digitar o login e a senha no navegador.

No administrador do Winconnection, clique em Usuários, Listas e Grupos -> Usuários, no lado direito da tela, clique com o botão direito do mouse na parte em branco e em seguida, clique em "**Novo**".

Cadastre as informações do usuário, habilite a opção Autenticação por IP (ou NetBios) e no campo Endereço IP ou host da máquina, digite o IP da estação referente a esse usuário.

Veja um exemplo na imagem abaixo:

| Login                              | João                                       |                                                    |                |
|------------------------------------|--------------------------------------------|----------------------------------------------------|----------------|
| Descrição/<br>Nome completo        | Analista de Sistemas<br>joao@empresa.combr |                                                    |                |
| E-Mail                             |                                            |                                                    |                |
| 🔿 Usar mesma                       | senha d                                    | lo Windows                                         |                |
| 🖲 Usar a senha                     | a abaixo                                   |                                                    |                |
| Senha                              |                                            |                                                    |                |
| Senha (nova                        | mente)                                     |                                                    |                |
| Grupos<br>Selecione um gr          | upo prim                                   | iário para o usuário. Pa<br>serviço, clique em Ava | ara<br>ançado, |
| configurar um gr                   | upo por                                    |                                                    |                |
| configurar um gr<br>Usuários comur |                                            | V Avança                                           | ado            |

Após definir a maneira de autenticação para o controle de conteúdo, faça o seguinte:

a) No administrador do Winconnection, clique em Serviços de Proxy -> Proxy WWW,
 habilite a opção "Exigir Autenticação", selecione o grupo de usuários que você deseja
 fazer o controle de sites e clique no botão Configurar.

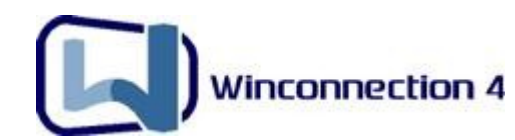

b) Na guia *Regras de Acesso*, ative as opções: "Ativar o controle de conteúdo" e
"Proibir acesso aos sites e listas abaixo". Clique no botão Adicionar e crie as regras de acesso, conforme descrito no item 5.3.

#### 5.6. Navegação por horário

No **Winconnection 4**, é possível determinar horário de navegação tanto para **sites** como para **Lista de Sites**.

Após criar as regras de acesso (<u>conforme descrito no item 5.3</u>), estabeleça o horário da navegação da seguinte forma:

a) Na tela **Controle de Conteúdo,** selecione a Lista/Site que você definiu, clique no botão **Alterar.** 

**b)** Clique na aba **Regras**, e então clique no botão **Alterar**. Na nova tela que será exibida, determine o horário da navegação.

**Exemplo:** O horário de proibição será de segunda à sexta-feira, das 8Hs às 17Hs, como mostra a figura abaixo:

| Horários                        |                             |
|---------------------------------|-----------------------------|
| ◯ Todos os dias /<br>⊙ De: 08:0 | 24hrs por dia<br>0 às 17:00 |
| Dias da semana                  |                             |
| 🔲 Domingo                       | 💟 Quinta-feira              |
| 🗹 Segunda-feira                 | Sexta-feira                 |
| 🗹 Terça-feira                   | Sábado                      |
| Quarta-feira                    |                             |
|                                 | OK Cancelar                 |

#### 5.7. Bloqueio de download por extensão de arquivos

O **Winconnection 4** permite proibir ou permitir o download por extensão de arquivos nos protocolos HTTP e FTP.

Após criar as regras de acesso (<u>conforme descrito no item 5.3</u>), faça o seguinte:

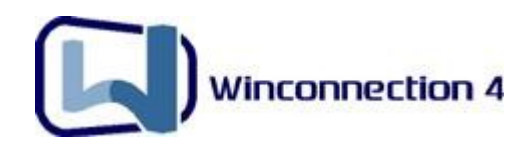

**a)** Abra o Administrador do Winconnection, no lado esquerdo clique duas vezes em Serviços de Proxy -> Proxy WWW e clique no botão **Configurar**.

**b)** Selecione o site/lista criado e clique no botão **Alterar** e clique na aba **Regras**. No campo "*Proibir download das extensões abaixo*", digite as extensões que você deseja bloquear (você deve separar as extensões usando vírgula).

c) Se você preferir, ao invés de proibir, você pode liberar o download apenas para determinadas extensões. Para isso, basta habilitar a opção "Ao invés de proibir, apenas permitir as extensões acima".

Feito isso, clique no botão OK em todas as telas para confirmar a criação da regra.

| egras                                                                                                    |                                   |
|----------------------------------------------------------------------------------------------------|-----------------------------------|
| Protocolos<br>Selecione o(s) protocolo(s) nos quais ser<br>Inttp http ftp                                                                        | ão aplicadas as regras            |
| Download de arquivos (somente para ht                                                                                                    | tp e ftp)<br>(separe por virgula) |
| FTOIDIF DOWNIDAU DAS EXCENSOES ADAIXO                                                                                                    |                                   |
| exe, scr, jpg                                                                                                    |                                   |
| Ao invés de proibir, apenas permitir a     Permitir páginas da web comuns                                                                        | as extensões acima                |
| Ao invés de proibir, apenas permitir a     Permitir páginas da web comuns     Horários     Dom-Sab 00:00/23:59                                   | as extensões acima                |
| exe, scr, jpg         Ao invés de proibir, apenas permitir a         Permitir páginas da web comuns         Horários         Dom-Sab 00:00/23:59 | as extensões acima                |
| Ao invés de proibir, apenas permitir a     Permitir páginas da web comuns     Horários     Dom-Sab 00:00/23:59                                   | as extensões acima                |

#### 5.8. Bloqueio de Sites por Endereços IP

Na versão **4.5b** do **Winconnection**, foi adicionada a opção **"Proibir que sites não listados sejam acessados diretamente pelo endereço IP**".

Essa opção bloqueia automaticamente o acesso pelo Endereço IP de sites que não estejam cadastrados.

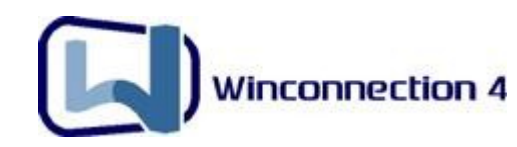

| Controle Automatico                                                                                           | de Conteúdo                                                                         |                                 |
|----------------------------------------------------------------------------------------------------|-------------------------------------------------------------------------------------|---------------------------------|
| Ativar o controle de conteúdo O Permitir acesso aos sites e listas a                                          | abaixo 📀 Proibir acesso aos sites e                                                 | e listas abaixo                 |
| Lista/Site                                                                                                    | Horários                                                                            |                                 |
| Lista de Sites Bloqueados                                                                                     | Dom-Sab 00:00/23:59                                                                 | Adicionar<br>Alterar<br>Excluir |
| Usar o Controle Automático de Con<br>Proibir que sites não listados sejam<br>Sites não listados/classificados | teúdo para bloquear os sites que não este<br>acessados diretamente pelo endereço IP | jam na lista                    |
| O Proibir acesso                                                                                              |                                                                                     |                                 |
| Permitir de acordo com a seguinte                                                                             | e regra Regra                                                                       |                                 |

#### 5.9.Cache

O *Cache* é o local no disco rígido onde se armazenam temporariamente os arquivos transferidos, quando se carrega uma página Web. Ao se retornar para a mesma página, o navegador pode buscá-la no *cache* em vez de ir até o servidor original novamente, poupando tempo e reduzindo o tráfego na Internet.

No Administrador do Winconnection, a opção de *Cache* fica localizada no serviço **Proxy WWW**, como mostra a figura abaixo:

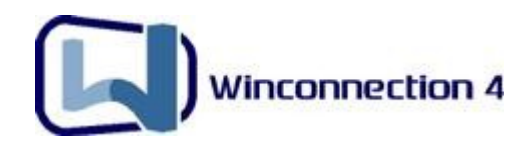

| by Proxy WWW Loss Em execução                                                                      | Acesso permitido a redes:                         |
|----------------------------------------------------------------------------------------------------|---------------------------------------------------|
| Iniciar automaticamente<br>Registro de operações<br>Registrar a utilização do serviço no arquivo   | Porta (TCP): 8080                                 |
| Acesso a navegação  Exigir autenticação  Pedir senha s                                             | emore que o usuário abre o browser                |
| Tempo de inatividade para expirar log                                                              | ins dos usuários 10 minutos                       |
| Tempo de inatividade para expirar log<br>Ativar o CACHE Tamanho máximo<br>Diretório do cache CACHE | ins dos usuários 10 minutos<br>o do cache (MB) 50 |

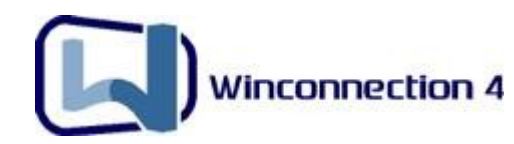

# 6. Configurando os E-mails

Existem três maneiras de configurar os e-mails usando o Winconnection 4:

- Servidor de E-mails
- Direto do Provedor
- Usando o Winconnection diretamente como MX.

Todas atendem qualquer tipo de cliente. Porém a mais indicada e que é um diferencial em relação aos seus concorrentes é o <u>Servidor de E-mails</u>. Esta configuração permite controlar tamanho de e-mails, domínios internos, verificação de Vírus em mensagens, monitoramento de mensagens enviadas/recebidas, autenticação de SMTP, etc.

#### 6.1 Configurando o Servidor de E-mail

Para configurar o servidor de e-mail do **Winconnection 4**, faça o seguinte:

#### <u>1º) Passo – Configurando o Administrador:</u>

**a)** No administrador do Winconnection, clique em *Serviços de Correio* e verifique se os seguintes serviços estão instalados no Administrador do Winconnection:

| Serviço       | Porta | Status      |
|---------------|-------|-------------|
| SERVIDOR POP3 | 110   | Em Execução |
| SERVIDOR SMTP | 25    | Em Execução |
| MAPEADOR POP  |       | Em Execução |

Existem três possibilidades:

1°) Se esses serviços já estiverem instalados e com Status "**Em Execução**" vá diretamente para o **item b**.

2°) Se esses serviços não estiverem instalados, será necessário instalá-los da seguinte forma:

- Clique no menu superior Serviços -> Novo -> **Servidor POP3**, clique no botão OK.
- Faça o mesmo procedimento para instalar o serviço Servidor SMTP e Mapeador POP.

3°) Caso algum serviço esteja com Status "**Erro Iniciando**", consulte as seguintes FAQ 's:

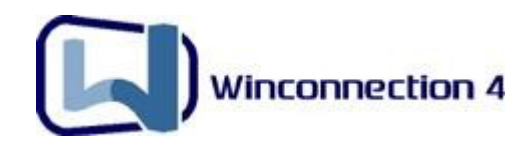

http://www.winconnection.com.br/winconnection/interna.phtml?obj\_id=81 http://www.winconnection.com.br/winconnection/interna.phtml?obj\_id=102

**a)** Abra o Administrador do Winconnection. No lado esquerdo da tela, clique em *Usuários, listas e grupos ->* Selecione *Usuários*. No lado direito da tela, clique com o botão direito do mouse na parte em branco e então clique em *Novo*.

No campo *Login*, digite o nome do usuário que terá direito ao e-mail (no nosso exemplo: Cláudio); no campo *Descrição*, faça uma breve descrição do usuário; no campo *Senha*, defina uma senha qualquer (por exemplo: *senha*) e no campo *Grupos*, defina o grupo que esse usuário fará parte. Clique no botão OK.

Repita o processo para todos os usuários que terão e-mail em sua rede.

| Login                         | claudio                             |
|-------------------------------|-------------------------------------|
| Descrição/<br>Nome completo   | Claudio - Departamento Fiscal       |
| E-Mail                        | claudio@winco.com.br                |
| 🔿 Usar mesma                  | senha do Windows                    |
| 💿 Usar a senha                | abaixo                              |
| Senha                         | •••                                 |
| Senha (nova                   | mente)                              |
| Grupos                        |                                     |
| Selecione um gr               | upo primário para o usuário. Para   |
| coniigurar um gr              | upo por serviço, cilque em Avarição |
| Usuários comur                |                                     |
|                               | por IP (ou NetBIOS)                 |
| 🔄 Autenticação                |                                     |
| Autenticação<br>Endereço IP o | u host da maquina:                  |

c) No lado esquerdo da tela, clique duas vezes no serviço SERVIDOR SMTP.

Habilite a opção **Entregar todas as mensagens ao servidor SMTP abaixo** e digite o SMTP do seu provedor.

#### Observações:

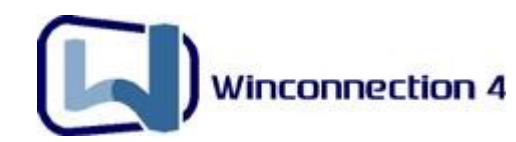

- Se o SMTP do seu provedor exigir uma conexão de segurança (SSL), habilite a opção "Este servidor requer uma conexão de segurança (SSL)".
- Se o seu provedor exige que a autenticação seja feita pelo usuário que está enviando a mensagem, habilite a opção "Autenticar-se com o servidor SMTP usando as credenciais do POPMAP". Feito isso, cadastre as informações no serviço Mapeador POP (veja mais informações no item b).
- Se o provedor exige autenticação, mas não exige que a autenticação seja feita pelo usuário que está enviando a mensagem, utilize a opção "Autenticar-se com o Servidor SMTP usando as credenciais abaixo...". No campo Login e Senha digite o login e senha de acordo com o seu provedor.

O provedor *Terra* é um exemplo de provedor que exige autenticação para enviar mensagens. Já o provedor *Gmail* requer conexão de segurança de segurança SSL para enviar mensagens.

| Configuraç                              | ão dos se                              | erviços                                                                          |                                                  |                               |          |
|-----------------------------------------|----------------------------------------|----------------------------------------------------------------------------------|--------------------------------------------------|-------------------------------|----------|
| Tipo Servidor<br>Status Emiexeo         | SMTP<br>:ução                          | -                                                                                | Acesso p                                         | ermitido a rede<br>le externa | es:      |
| 🗹 Iniciar automa                        | aticamente                             |                                                                                  | Porta (T                                         | CP): 25                       |          |
| Registro de op<br>Registrar             | erações<br>a utilização                | do serviço no arquivo                                                            | LOGS\SM                                          | ITPSRV.LOG                    |          |
| Servidor SMTP                           | Entrega                                | Filtro e controle Anti-                                                          | SPAM Dom                                         | ínios Assina                  | atura    |
| Entregar m     Entregar to     smtp.pro | ensagens d<br>das mensag<br>vedor_de_a | iretamente ao destinatár<br>gens ao servidor SMTP a<br>acesso.com.br             | o<br>abaixo                                      | Porta TCP                     | 25       |
| Auten                                   | ticar-se con<br>ticar-se con           | n o servidor SMTP usance<br>n o servidor SMTP usance<br>n o servidor SMTP usance | urança (55L)<br>lo credenciai:<br>lo credenciai: | s do POPMAF<br>s abaixo       | •        |
| Login                                   | usuario_n                              | o_provedor                                                                       | Senha                                            | ******                        |          |
| Email do ''Po<br>Número de e            | istmaster'' (p<br>intregas sim         | para devoluções de men<br>ultâneas para destinos r                               | sagens)<br>emotos: 3                             |                               |          |
|                                         |                                        |                                                                                  |                                                  |                               | Cancelar |

d) No lado esquerdo da tela, clique duas vezes no serviço MAPEADOR POP.

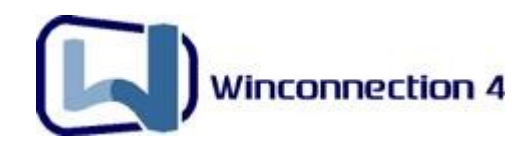

Clique no botão *Novo*. Neste formulário, preencha os dados da conta de e-mail de acordo com o provedor:

No campo *Login no Provedor*, coloque o nome usuário (ex: claudio) , no campo *Senha*, digite a senha do e-mail (no nosso exemplo, claudio123).

Em *Servidor POP*, digite o servidor pop do provedor (no nosso exemplo: pop.winco.com.br) e em *Usuário Local*, selecione o usuário que você cadastrou na lista de usuários (no **item b**) e que receberá as mensagens dessa conta de e-mail que você criou (No nosso exemplo: claudio).

| Informa                                                                                                    | ações da mailbox                                                                                          |   |
|----------------------------------------------------------------------------------------------------|----------------------------------------------------------------------------------------------------|---|
| Login no provedor                                                                                                    | usuario@provedor.com.br                                                                                   |   |
| Senha                                                                                                    | *****                                                                                                    |   |
| Servidor POP                                                                                                    | pop.provedor.com.br                                                                                       |   |
| Porta :                                                                                                    | 110                                                                                                    |   |
| Usuário Local                                                                                                    | claudio                                                                                                   | ~ |
| Cópia para                                                                                                    |                                                                                                    | ~ |
| Conta ativada                                                                                                    |                                                                                                    |   |
| <ul> <li>Conta ativada</li> <li>Utilizar conexão</li> <li>Distribuir localme</li> <li>Manter mensage</li> <li>Apagar mensage</li> <li>Usar estas crede</li> </ul> | segura (SSL)<br>ente baseado em username<br>ens no servidor<br>em após 1 dias<br>enciais ao enviar e-mail |   |

No campo *Porta,* defina a porta do servidor pop que o seu provedor utiliza (a maioria dos provedores utilizam a porta 110).

Se o seu provedor utiliza conexão segura (SSL), habilite a opção "Utilizar conexão segura (SSL)"

<u>Obs.</u>: A opção **"Usar estas credenciais ao enviar e-mail cujo remetente seja"** é destinada para os casos onde o *Relay Remoto* (SMTP remoto usado para enviar as

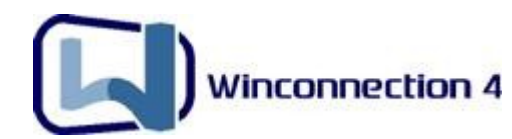

mensagens) obriga que a autenticação seja feita pelo usuário que está enviando a mensagem.

<u>Por exemplo</u>: Os e-mails enviados por claudio@provedor.com.br só podem ser enviados se o usuário claudio se autenticar.

Nessa caso, é necessário habilitar a opção **"Usar estas credenciais ao enviar e-mail cujo remetente seja"** e digitar o e-mail do remetente.

| Informações da ma                                                                                                    | ailbox 🛛 🔀                                                                                                    |
|----------------------------------------------------------------------------------------------------|----------------------------------------------------------------------------------------------------|
| Inform                                                                                                    | ações da mailbox                                                                                                    |
| Login no provedor                                                                                                    | claudio.provedor.com.br                                                                                                    |
| Senha                                                                                                    | ******                                                                                                    |
| Servidor POP                                                                                                    | pop.provedor.com.br                                                                                                    |
| Porta :                                                                                                    | 110                                                                                                    |
| Usuário Local                                                                                                    | claudio 💌                                                                                                    |
| Cópia para                                                                                                    | · · · · · · · · · · · · · · · · · · ·                                                                                                    |
| <ul> <li>Conta ativada</li> <li>Utilizar conexão</li> <li>Distribuir localme</li> <li>Manter mensage</li> <li>Apagar mensage</li> <li>Usar estas credicujo remetente</li> </ul> | segura (SSL)<br>ente baseado em username<br>ens no servidor<br>gem após 1 dias<br>enciais ao enviar e-mail<br>seja claudio@provedor.com.br |
|                                                                                                    | OK Cancelar                                                                                                    |

Veja um exemplo dessa configuração na imagem abaixo:

Este procedimento é para a conta <u>claudio@winco.com.br</u>. Agora repita os procedimentos **a**), **b**), e **d**) para as outras contas de outros usuários com e-mails diferentes.

Após configurar todas as contas, clique em OK para fechar a tela de configuração e vá para o próximo passo.

#### 2º) Passo – Configurando as Estações:

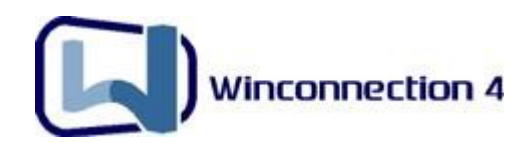

**a)** Entre na tela de configuração de contas do <u>Cliente de E-mail</u> da estação. Usaremos como exemplo o Outlook Express:

• Clique no menu superior Ferramentas -> Contas -> Selecione a conta e clique em Propriedades -> Clique na guia Servidores

**b)** No campo *Servidor POP3*, digite o IP do Servidor Winconnection. (No nosso exemplo: 192.168.0.1).

**c)** No campo *Servidor SMTP*, digite o IP do Servidor Winconnection. (No nosso exemplo: 192.168.0.1)

**d)** No campo *Usuário* (ou *UserName*), coloque o nome do usuário cadastrado na *Lista de Usuários* do Winconnection. No nosso exemplo, **Claudio**.

e) No campo *Senha*, coloque a senha para o usuário que você criou no Winconnection. No nosso exemplo, "**senha**".

Note que neste campo, estamos usando a senha do usuário interno (senha), e não, a senha no provedor pop.winco.com.br, que seria claudio123.

| peral                                  | Servidores                                                                            | Conexão                                   | Seguranca                              | Avancado       |    |
|----------------------------------------|---------------------------------------------------------------------------------------|-------------------------------------------|----------------------------------------|----------------|----|
| Inforr<br>Me<br>En<br>(P(<br>En<br>(St | nações sobre<br>xu servidor de<br>nails de entrad<br>DP3):<br>nails de saída<br>MTP): | o servidor<br>entrada de<br>a [19;<br>19; | emails é um<br>2.168.0.1<br>2.168.0.1  | servidor PO    |    |
| Servi<br>No                            | dor de entrada<br>ime da conta:                                                       | a de emails<br>cla                        | udio                                   |                |    |
| Se                                     | nha:                                                                                  | ••                                        |                                        |                |    |
| Us                                     | uário e se<br>ministrado                                                              | nha que<br>or do Wi                       | Lembrar senł<br>você crio<br>nconnecti | u dentro<br>on | do |
|                                        |                                                                                       |                                           |                                        |                |    |

Após clicar no botão OK, a estação já estará pronta para enviar e receber e-mails.

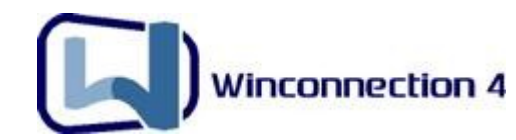

Utilizando essa configuração de e-mail do Winconnection, você poderá configurar o Anti-Spam do Winconnection, conforme descrito no <u>Capítulo 7</u> desse manual.

#### 6.2. Enviando/Recebendo e-mails direto do provedor

Essa é a configuração padrão. Você configura o Outlook da estação de trabalho como se ela estivesse conectada diretamente à internet, com os dados do provedor responsável pelos e-mails.

**a)** Configure o Proxy Transparente, conforme descrito no <u>item 5.2</u> desse manual.

b) No Outlook da estação, nas propriedades da conta de e-mail, na guia Servidores, digite nos campos correspondentes, o POP3 e SMTP do seu provedor e o login e senha do e-mail.

| Geral      | Servidores               | Conexão     | Segurança                      | Avançado           |         |
|------------|--------------------------|-------------|--------------------------------|--------------------|---------|
| Inform     | nações sobre             | o servidor  |                                |                    |         |
| Me         | eu servidor de           | entrada de  | emails é um :                  | servidor POI       | P3      |
| Em<br>(P0  | nails de entrad<br>DP3): | а ро        | p.uol.com.br                   |                    |         |
| Èrr<br>(SN | nails de saída<br>MTP):  | sm          | tp.uol.com.br                  |                    |         |
| Servi      | dor de entrada           | a de emails |                                |                    |         |
| No         | me da conta:             | usi         | uario                          |                    |         |
| Se         | nha:                     | ••          | •••                            |                    |         |
|            | Fazer logon u            | Isando aute | Lembrar senh<br>enticação de s | a<br>senha de segi | urança  |
| Servi      | dor de saída o           | de emails — |                                |                    |         |
|            | Meu servidor             | requer aute | enticação                      | Configu            | irações |
|            |                          |             |                                |                    |         |

#### 6.3. Usando o Winconnection diretamente como MX

Essa configuração é semelhante ao Servidor de E-mails do **Winconnection**, só que sem o MAPEADOR POP. É necessário possuir IP Fixo e a Porta 25 liberada para acessos externos. Pela complexidade, não abordaremos aqui esta forma de uso. Para maiores informações, acesse o link abaixo:

http://www.winco.com.br/winconnection/interna.phtml?obj\_id=120

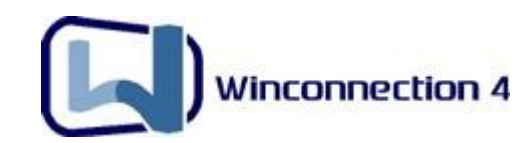

# 7. Filtro Anti-Spam

O **Filtro Anti-SPAM** é um módulo opcional para os clientes que tem o servidor **Winconnection 4** e permite com que o administrador possa filtrar as mensagens que chegam ao servidor para toda a rede, removendo assim uma parte das mensagens não solicitadas, conhecidas também como SPAM.

O plugin **Spamcatcher** (responsável pelo filtro anti-spam) pontua as mensagens recebidas de acordo com uma série de regras que são baixadas de um servidor. Quanto maior a pontuação da mensagem menor a chance da mensagem ser SPAM.

Para usar o plugin do SPAMCATCHER, você deve adquirir o Filtro Anti-Spam.

#### 7.1. Configurando o Filtro Anti-Spam

Primeiramente você deve registrar a licença para ativar o Filtro Anti-Spam:

a) No administrador do Winconnection, clique em Serviços de Correio -> Servidor SMTP.
Clique na guia "Anti-Spam" e então clique no botão "Configurações". No campo "Licença de uso do plugin Spamcatcher da Mailshell", digite o número de licença que você recebeu após a compra desse plugin e clique no botão OK.

Você poderá escolher se quer ativar ou desativar o plugin, a pontuação que desejada para marcar a mensagem como SPAM e editar a Whitelist e Blacklist.

As mensagens marcadas como SPAM ficam com [SPAM] no Assunto.

É recomendável que se use a pontuação igual ou superior a 90. Menos que isso as chances de falso positivo são maiores.

A cada uma hora é feita um procura por atualizações nas regras do **Spamcatcher**. Essa atualização é feita via HTTP.

#### Existem 2 tipos de filtro para mensagem, no Anti-SPAM do Winconnection 4:

a) Marcar mensagens suspeitas: De acordo com regras internas, o sistema calcula se a mensagem é ou não um SPAM. Infelizmente este recurso não funciona em 100% dos casos visto que os Spammers sempre atualizam os métodos de envio de mensagens.

**Obs:** A melhor performance para esta opção é quando o usuário não utiliza o **MAPEADOR POP** do Winconnection, ou seja, recebe e envia mensagens sendo o próprio MX do domínio.

**b) Regras para filtragem de mensagens no servidor:** Você pode criar regras específicas para determinar se alguns tipos de mensagens recebidas são ou não SPAM, através do *Assunto, Remetente* ou *Destinatário de Mensagem*. Você pode também optar

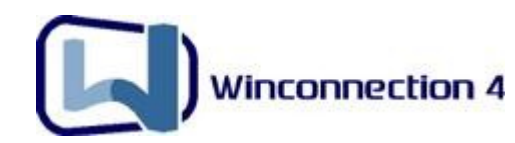

por *Aceitar, Excluir, Marcar como: SPAM,* ou mover para *Quarentena* as mensagens que são consideradas como SPAM pelas regras criadas.

| )                                                                                                    | e e         | la mensager      | n.               |
|----------------------------------------------------------------------------------------------------|-------------|------------------|------------------|
| qualquer pa                                                                                                    | alavra      | ~                |                  |
| and a second second sec | qualquer pa | qualquer palavra | qualquer palavra |

**Obs:** Quando usada a **Quarentena**, deve ser configurado um usuário para receber as mensagens descartadas. Normalmente, escolhemos o Administrador como usuário.

#### 7.2. Possíveis Problemas no Filtro Anti-Spam

Possíveis mensagens de erro do SPAMCATCHER:

#### SPAMCATCHER: Não foi possível conectar-se ao servidor de atualizações.

O auto-update do spamcatcher não conseguiu se conectar ao servidor de atualizações. As hipóteses mais prováveis são: Servidor de atualizações está fora do ar ou o firewall do **Winconnection** (ou algum outro firewall) está bloqueando o acesso ao servidor de atualizações.

#### SPAMCATCHER: Falha geral ao atualizar. Contate o suporte

#### SPAMCATCHER: Erro ao recarregar as configurações do SPAMCATCHER.

O spamcatcher baixou as atualizações, mas não conseguiu instalar. Provavelmente depois de uma hora ele tentará novamente. Caso continue a mensagem de erro, entre em contato com o suporte técnico.

SPAMCATCHER: Não foi possível iniciar o plugin do SPAMCATCHER (erro %d)

• Possíveis códigos de erro:

#define MAILSHELL\_NO\_MEMORY 1005

Provavelmente reiniciando o **Winconnection** deve funcionar.

#define MAILSHELL\_LICENSE\_INVALID 1006

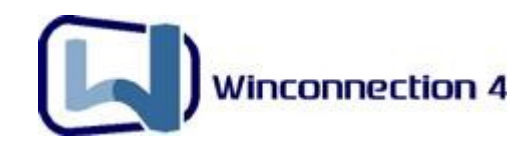

O usuário deverá contatar o suporte. #define MAILSHELL\_LICENSE\_EXPIRED 1007 O usuário deverá contatar o suporte. #define MAILSHELL\_INVALID\_CONFIG\_DIR 1008 O usuário deverá reinstalar o Winconnection. #define MAILSHELL\_NO\_RULES\_LOADED 1009 O usuário deverá reinstalar o Winconnection.

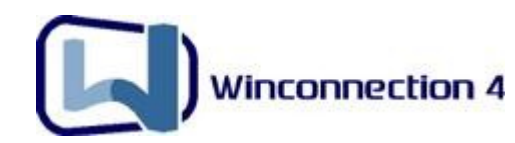

# 8. Filtro MSN

O **Filtro de MSN** é um módulo adicional do **Winconnection 4**. Para utilizar esse recurso, é necessário <u>adquirir o Filtro MSN</u>.

Este filtro permite controlar o uso do MSN Messenger e do Windows Messenger dentro da rede corporativa, controlando quais contatos serão permitidos, as transferências de arquivos, e opcionalmente, também grava as conversas dos usuários em arquivos.

**a)** Verifique se o serviço **Proxy Transparente** está instalado e configurado (conforme descrito no <u>item 5.2</u> desse manual).

<u>OBS:</u> Certifique-se de que a opção "Interceptar acesso de MSN Messenger (porta 1863) para controlar o seu uso" está habilitada no serviço Proxy Transparente.

| ipo Proxy Trans                                                                                                    | parente                                                                                                    | Interface da                                                                               | rede interna                                                                                        |   |
|----------------------------------------------------------------------------------------------------|----------------------------------------------------------------------------------------------------|--------------------------------------------------------------------------------------------|----------------------------------------------------------------------------------------------------|---|
| tatus Em execuçã                                                                                                    |                                                                                                    | IP                                                                                         | 192.168.0.1                                                                                         | ~ |
| Iniciar automatica                                                                                                    | amente                                                                                                    | Máscara                                                                                    | 255.255.255.0                                                                                       |   |
| Registro de opera                                                                                                    | ições<br>tilização do serviço no arquivo                                                                                                    |                                                                                            |                                                                                                    |   |
| Gateway de rede                                                                                                    | Controle de acesso                                                                                                    |                                                                                            |                                                                                                    |   |
| Passar ace<br>Com esta c                                                                                                    | essos HTTP e HTTPS (portas 80 e<br>pção ligada, pode-se utilizar o clie                                                                                                    | e 443) para 'Pri<br>ente WinConne                                                          | oxy WWW"<br>ection com o controle d                                                                 | e |
| <ul> <li>Passar ace</li> <li>Com esta c</li> <li>conteúdo e</li> <li>Interceptar</li> <li>Interceptar</li> </ul>                      | essos HTTP e HTTPS (portas 80 e<br>apção ligada, pode-se utilizar o clie<br>e de acesso do Proxy WWW,<br>acessos de FTP (porta 21) para q<br>acesso de POP (porta 110) para e                                   | e 443) para 'Pro<br>ente WinConne<br>que transferênc<br>aplicar as polít                   | oxy WWW"<br>ection com o controle d<br>cias ativas funcionem<br>icas de email                       | e |
| <ul> <li>Passar ace</li> <li>Com esta c</li> <li>conteúdo e</li> <li>Interceptar</li> <li>Interceptar</li> <li>Interceptar</li> </ul> | essos HTTP e HTTPS (portas 80 e<br>opção ligada, pode-se utilizar o clie<br>e de acesso do Proxy WWW.<br>acessos de FTP (porta 21) para q<br>acesso de POP (porta 110) para a<br>acesso de MSN Messenger (porta | e 443) para 'Pri<br>ente WinConne<br>que transferênc<br>aplicar as polít<br>a 1863) para c | oxy WWW'<br>ection com o controle d<br>cias ativas funcionem<br>icas de email<br>ontrolar o seu uso | e |

 b) É necessário criar o login da empresa no Passport.net na Microsoft para todos os usuários (por exemplo: <u>joao@empresa.com.br</u>). O Cadastro no Passport.net deve ser feito em:

https://accountservices.passport.net/reg.srf?fid=RegCredOnlyEASI&ru=&sl=1&lc=1046

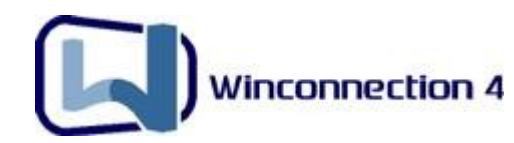

**c)** Feito isso, é preciso instalar o MSN em todas as estações e logar com os dados criados no site citado acima.

• Para Windows XP, 2003 Server e Vista a versão 8 (ou superior) é a recomendada. <u>Download: http://sp.winco.com.br/aplicativos/WLinstaller.exe</u>

• Para Windows 98, ME e 2000 só funciona na versão 7.0.

Download: http://sp.winco.com.br/aplicativos/install\_msn\_messenger\_dl.exe

#### Exemplo de Configuração:

Suponhamos que somente os usuários que possuir conta com o domínio **@empresa.com.br** poderão utilizar o MSN.

 Primeiramente é necessário alterar o cadastro do usuário para incluir o seu e-mail do MSN no campo de e-mail do usuário, veja a figura abaixo:

| Login                                 | João                                                                     |
|---------------------------------------|--------------------------------------------------------------------------|
| Descrição/<br>Nome completo           |                                                                          |
| E-Mail                                | joao@empresa.com.br                                                      |
| 🔿 Usar mesma                          | senha do Windows                                                         |
| 💿 Usar a senha                        | a abaixo                                                                 |
| Senha                                 |                                                                          |
| Senha (nova                           | mente)                                                                   |
| -                                     |                                                                          |
| Grupos                                |                                                                          |
| Selecione um gri<br>configurar um gri | upo primario para o usuario. Para<br>upo por servico, clique em Avancado |
| Usuários comur                        | Avancado                                                                 |
|                                       |                                                                          |
|                                       |                                                                          |
| Autenticação                          | por IP (ou NetBIOS)                                                      |
| Autenticação                          | oporIP (ou NetBIOS)<br>u host da maguina:                                |
| Autenticação<br>Endereço IP o         | o por IP (ou NetBIOS)<br>u host da maquina:                              |

- No Administrador do Winconnection, clique no menu superior Serviços -> Novo e escolha "Filtro de MSN" selecione a opção: "Ativar controle de utilização do MSN Messenger".
- Feito isso, selecione o grupo e clique no botão "Configurar".

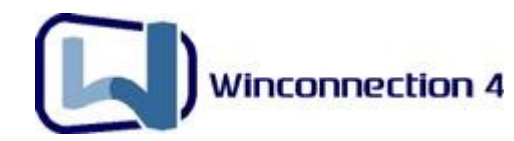

- Habilite a opção: "Filtrar contatos usando lista de permissões/bloqueio".
- Cadastre o domínio @empresa.com.br e clique no botão Permitir.

| Propriedades do filtro de MSN                                                                                                    | ×   |
|----------------------------------------------------------------------------------------------------|-----|
| Opções<br>✔ Permitir envio de arquivos<br>✔ Permitir recebimento de arquivos<br>✔ Permitir o uso de 'Pastas Compartilhadas'<br>Gravar conversas deste usuário (LOGS\ <login>.txt)</login>                                                      |     |
| Visibilidade e Privacidade<br>O Sem restrição. Usuário poderá acresentar qualquer um à lista de contatos<br>O Permitir contato somente entre usuários locais<br>O Filtrar contatos usando lista de permissões/bloqueio<br>Lista de permiseñeo: |     |
| @empresa.com.br     << Permitir                                                                                                    |     |
| Permitir OK Cance                                                                                                    | lar |

Dessa forma, o usuário João com o e-mail <u>joao@empresa.com.br</u> apenas poderá adicionar em seu MSN os usuários do domínio **@empresa.com.br**.

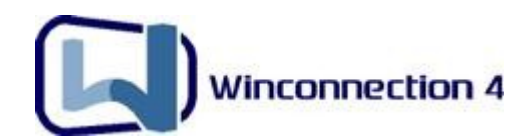

# 9. Filtro Automático de Conteúdo WEB

O **Winconnection 4** pode utilizar ferramentas de terceiros para categorizar sites e proibir os acessos baseados nestas categorias. Para usar um controle automático de filtragem de páginas na internet, você deve adquirir o <u>Filtro Automático de Conteúdo WEB</u>.

Clique no link abaixo e solicite uma licença de testes, válida por 60 dias.

#### http://www.winco.com.br/winconnection/interna.phtml?obj\_id=1030

O **Filtro Automático de Conteúdo WEB** do **Winconnection 4** analisa endereços da internet (URLs) e os categoriza baseado em seu conteúdo. Para isso é utilizada uma base de dados dividida em 30 categorias e que abrange cerca de 1 bilhão de endereços atualizados diariamente, que são verificados sempre que se tenta o acesso à internet. Esta base auxilia o administrador da rede a filtrar o que deve e o que não deve ser acessado na empresa.

Após receber a licença do Filtro Automático de Conteúdo WEB, faça o seguinte:

**a)** Abra o Administrador do Winconnection, clique em Serviços de Proxy -> Proxy WWW. Clique no botão "**Configurar**".

b) Habilite as opções: Ativar Controle de Conteúdo; Proibir acesso aos sites e listas abaixo e "Usar o Controle Automático de Conteúdo para classificar os sites que não estejam na lista".

| Controle de Conteúdo                          |                                                  |           |
|-----------------------------------------------|--------------------------------------------------|-----------|
| Regras de acesso Controle Automático de Conte | obudo                                            |           |
| V Ativar o controle de conteúdo               |                                                  |           |
| O Permitir acesso aos sites e listas abaixo   | Proibir acesso aos sites e listas abaixo         |           |
| Lista/Site                                    | Horários                                         | -         |
|                                               |                                                  |           |
|                                               |                                                  | Adicionar |
|                                               |                                                  | Alterar   |
|                                               |                                                  | Eushir    |
|                                               |                                                  | Exciui    |
| 🗹 Usar o Controle Automático de Conteúdo pa   | ra classificar os sites que não estejam na lista |           |
| Sites não listados/classificados              |                                                  |           |
| O Proibir acesso                              |                                                  |           |
| Osar a seguinte regra de liberação            | Regra                                            |           |
|                                               |                                                  |           |
|                                               | ОК                                               | Cancelar  |

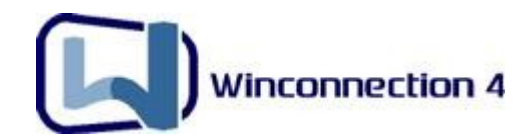

c) Clique na guia "Controle Automático de Conteúdo", ative a opção: "Ativar controle de conteúdo remoto", no campo "Licença", digite a licença. Feito isso, selecione as categorias a serem bloqueadas e clique em OK em todas janelas.

| Ativar controle de conteúdo remo                                                                     | to                                                                                                    |                     |
|----------------------------------------------------------------------------------------------------|----------------------------------------------------------------------------------------------------|---------------------|
| Licença: Digite a licença aqui                                                                       |                                                                                                    |                     |
| <u>Para obter um licença</u><br>Selecione abaixo as categorias de si                                 | a do controle de conteúdo, clique aqui e solicite<br>tes proibidos                                                   | uma licença.        |
| Categorias                                                                                           | Horários                                                                                                    | 📃 🔼 Alterar horario |
| 🗹 Pornografia                                                                                        | Dom-Sab 00:00/23:59;                                                                                                 |                     |
|                                                                                                    | Dom-Sab 00:00/23:59;                                                                                                 |                     |
| 🗹 Música                                                                                             |                                                                                                    |                     |
| <ul> <li>✓ Música</li> <li>✓ Vídeo</li> </ul>                                                        | Dom-Sab 00:00/23:59;                                                                                                 |                     |
| <ul> <li>✓ Música</li> <li>✓ Vídeo</li> <li>✓ Livro</li> </ul>                                       | Dom-Sab 00:00/23:59;<br>Dom-Sab 00:00/23:59;                                                                         |                     |
| <ul> <li>✓ Música</li> <li>✓ Vídeo</li> <li>✓ Livro</li> <li>✓ Emprego</li> </ul>                    | Dom-Sab 00:00/23:59;<br>Dom-Sab 00:00/23:59;<br>Dom-Sab 00:00/23:59;                                                 |                     |
| <ul> <li>✓ Música</li> <li>✓ Vídeo</li> <li>✓ Livro</li> <li>✓ Emprego</li> <li>✓ Esporte</li> </ul> | Dom-Sab 00:00/23:59;<br>Dom-Sab 00:00/23:59;<br>Dom-Sab 00:00/23:59;<br>Dom-Sab 00:00/23:59;                         |                     |
| Música     Vídeo     Livro     Emprego     Esporte     Jogos                                         | Dom-Sab 00:00/23:59;<br>Dom-Sab 00:00/23:59;<br>Dom-Sab 00:00/23:59;<br>Dom-Sab 00:00/23:59;<br>Dom-Sab 00:00/23:59; |                     |
| Música     Vídeo     Livro     Emprego     Esporte     Jogos     Humor                               | Dom-Sab 00:00/23:59;<br>Dom-Sab 00:00/23:59;<br>Dom-Sab 00:00/23:59;<br>Dom-Sab 00:00/23:59;<br>Dom-Sab 00:00/23:59; |                     |

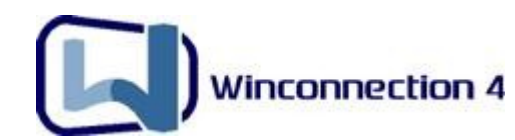

# **10. Winconnection Branch Office**

No **Winconnection 4.7**, foi adicionado um novo módulo de funcionalidade cujo objetivo é replicar as configurações de um Winconnection para um outro Winconnection que esteja instalado em outra rede externa. Ou seja, com essa nova funcionalidade, o Winconnection instalado na Matriz de uma empresa pode repassar as configurações automaticamente para o Winconnection instalado nas Filiais.

O Winconnection Branch Office é um módulo adicional e sua licença deve ser adquirida no site: <u>www.winco.com.br/loja</u>.

As seguintes configurações do Winconnection poderão ser exportadas automaticamente:

- Usuários
- **Grupos** desde que o grupo esteja habilitado como **Grupo Global**, conforme exibido na imagem abaixo:

|              | Informações do grupo      |   |
|--------------|---------------------------|---|
| 0            | ) Grupo no Winconnection: |   |
|              | Nome                      |   |
|              | Usuários Comuns           |   |
|              | Descrição                 |   |
| 0            | Grupo no AD:              | 1 |
|              |                           |   |
| $\checkmark$ | Grupo global              |   |
|              | Grupo global              |   |

• **Configurações de acesso a internet** – por exemplo, lista de sites de bloqueio, configurações de permissão de acesso, etc.

#### Exemplo de configuração:

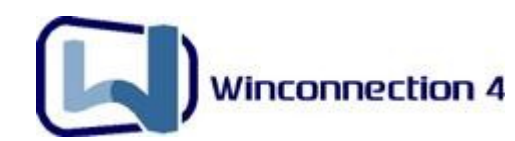

A configuração dessa funcionalidade é simples e os seguintes serviços serão utilizados:

- **<u>Cluster Master</u>** que será instalado e configurado no Winconnection da Matriz.
- <u>Cluster Slave</u> que será instalado e configurado no Winconnection das Filiais.
   Esse serviço só estará disponível se a licença que permite o uso do Serviço de Replicação do Winconnection estiver sendo usada.

#### Configurando o Winconnection da Matriz:

**a)** No administrador do Winconnection, clique em *Serviços -> Novo -> Cluster Master*.

**b)** Habilite a opção "*Rede Externa"* e clique no botão *Novo*.

c) No campo "Descrição", informe a descrição da Filial, por exemplo: Filial SP.

**OBS:** Note que a chave informada no campo "*Chave de conexão*" será usada no Winconnection da Filial (serviço *Cluster Slave* da Filial SP). Por medida de segurança, essa chave poderá ser alterada a qualquer momento. Para isso, basta clicar no botão "*Nova Chave*".

d) Clique no botão OK. Dessa forma, o Winconnection da Matriz já estará configurado.

Veja um exemplo na imagem abaixo:

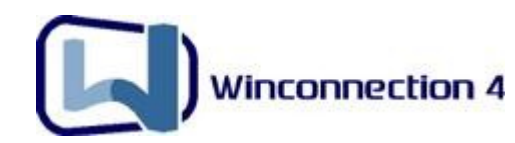

| 📕 Configuração dos                                                                                                    | serviços                            |                                                                                      |               |
|----------------------------------------------------------------------------------------------------|-------------------------------------|--------------------------------------------------------------------------------------|---------------|
| Tipo Cluster Master<br>Status Em execução<br>✓ Iniciar automaticament<br>Registro de operações<br>✓ Registrar a utilizaç | e<br>ão do serviço no arquivo       | Acesso permitido a redes:<br>Rede externa<br>Porta (TCP): 999<br>LOGS\CLUSTER_MASTER | LOG           |
| Configuração do S<br>Inf                                                                                                 | <sup>Slave</sup><br>ormação do Win  | connection Slave                                                                     |               |
| Descrição                                                                                                    | Filial SP                           |                                                                                      |               |
| Hostname                                                                                                    | Host_1<br>(O hostname será atualiza | do para o nome real do host aut                                                      | omáticamente) |
| Chave de conexão                                                                                                    | 42U5ZEXSXQLX76HP                    | Nova chav                                                                            | /e            |
|                                                                                                    | (copie a chave para a cor           | Iniguração do cluster slave)                                                         | Cancelar      |
|                                                                                                    |                                     | OK                                                                                   | Cancelar      |

#### Configurando o Winconnection da Filial:

**a)** No administrador do Winconnection, clique em *Serviços*  $\rightarrow$  *Novo*  $\rightarrow$  *Cluster Slave*.

**b)** No campo "*Hostname ou Endereço IP do Servidor Master*", digite o hostname ou endereço IP da máquina onde está instalado o Winconnection na Matriz (no nosso exemplo: 200.232.15.18).

**OBS:** A porta por padrão é a 999. Não é necessário alterar essa porta (ao menos que você a tenha alterado no serviço *Cluster Master* do Winconnection da Matriz).

**c)** No campo "*Chave de Acesso"* informe a chave exibida no serviço *Cluster Master* do Winconnection que está instalado na Matriz (no nosso exemplo, 42U5ZEXSXQLX76HP).

Veja um exemplo na imagem abaixo:

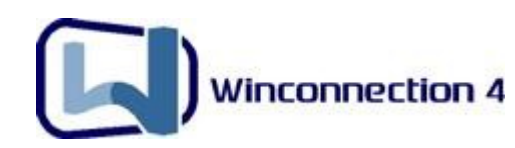

| 📕 Configuração dos serviços                                                                                                    |                        |
|----------------------------------------------------------------------------------------------------|------------------------|
| Tipo Cluster Slave<br>Status Em execução<br>✓ Iniciar automaticamente<br>Registro de operações<br>✓ Registrar a utilização do serviço no arquivo<br>Administração remota | LOGS\CLUSTER_SLAVE.LOG |
| Hostname ou endereço IP do servidor Master<br>200.232.15.18                                                                                                    | Porta TCP<br>999       |
| 42U5ZEXSXQLX76HP                                                                                                    |                        |
|                                                                                                    |                        |
|                                                                                                    | OK Cancelar            |

**<u>OBS</u>**: Qualquer alteração feita nas configurações do Winconnection na Matriz, será automaticamente exportada para as filiais.

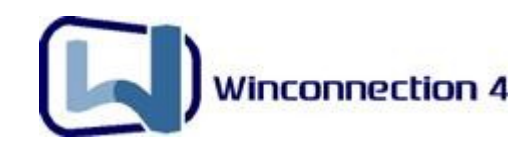

# 11. Firewall

O Firewall do Winconnection 4 permite deixar o computador seguro contra ataques de hackers ao servidor proxy.

Por padrão, o Firewall do produto vem configurado de forma a proteger a interface de rede externa contra ataques em todas as portas. Para uma segurança ainda maior, faça o download da última atualização de segurança do seu Windows.

<u>Atenção</u>: O firewall do **Winconnection 4** só é instalado em sistemas operacionais Windows 2000/XP/2003/Vista em qualquer versão. Os outros sistemas operacionais compatíveis com o produto não têm o suporte a firewall.

No administrador do Winconnection, clique em **Conexões de Rede** -> **Firewall**.

| Conexões de re                                                | de                                            |                        |                         |                                  |                 | ? 🔀      |
|---------------------------------------------------------------|-----------------------------------------------|------------------------|-------------------------|----------------------------------|-----------------|----------|
| Conexão de rede<br>Ativar o firev<br>Permitir qu<br>Responder | Firewall<br>vall<br>e os progr<br>r a requsiç | Discador<br>amas neste | Controle d<br>computado | le Banda<br>r acessem to<br>CHO) | oda a internet. |          |
| Registrar P                                                   | Pacotes BI                                    | oqueados n             | io Arquivo:             |                                  | EWALL.LOG       | Cancelar |

Você pode **Ativar** ou **Desativar** o Firewall. Ativando, é necessário escolher a proteção para Conexão da internet na rota padrão que recomendamos, pois o calculo é feito pelo **Winconnection 4** ou escolher a interface a ser protegida.

Também é possível bloquear acesso a programas na internet neste computador, desabilitando a opção "**Permitir que os programas neste computador acessem a internet**", mas isto não permitirá nem que o programa antivírus, por exemplo, seja atualizado.

A opção "**Responder a requisições de PING**" habilita o computador protegido a responder, quando solicitado, aos pings externos.

Exemplos de configuração do firewall estão disponíveis no link abaixo: <a href="http://www.winco.com.br/winconnection/interna.phtml?obj\_id=622">http://www.winco.com.br/winconnection/interna.phtml?obj\_id=622</a>

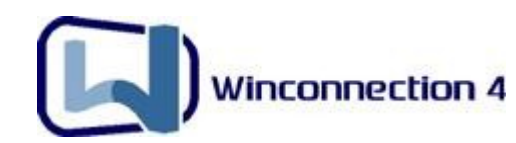

## **12. Winco Messenger**

Para facilitar a comunicação interna das empresas, e com o foco na produtividade, o **Winconnection 4** possui um sistema de comunicação interna, denominado **Winco Messenger**.

O **Winco Messenger** é integrado na base de usuários do **Winconnection**, e pode ser usado para troca de mensagens entre os colaboradores interno ou externos à rede da empresa. O produto possui funções de transferência de arquivos, aviso sonoro e gravação de históricos de conversas efetuadas na estação onde foi instalado.

Este módulo é **gratuito** para todos os usuários que adquiram as licenças do **Winconnection**, e pode ser instalado sem a necessidade de uma licença adicional.

Faça o download da versão mais recente do **Winco Messenger** no link abaixo:

http://www.winco.com.br/download/interna.phtml?ctx\_cod=19.1

#### **11.1. Configurando o Servidor**

 a) Se os usuários ainda não foram cadastrados no administrador, você deverá cadastrálos em "Usuários, lista e grupos", localizado no lado esquerdo do administrador do Winconnection. Selecione "Usuários", clique com o botão "Novo". Cadastre todos os usuários que irão utilizar o Winco Messenger.

| 📕 Usuário                           | ? 🛛                                                                       |
|-------------------------------------|---------------------------------------------------------------------------|
| Inform                              | nações do usuário                                                         |
| Login                               | claudio                                                                   |
| Descrição/<br>Nome completo         | Claudio - Departamento Fiscal                                             |
| E-Mail                              | claudio@winco.com.br                                                      |
| 🔘 Usar mesma                        | senha do Windows                                                          |
| 💿 Usar a senha                      | abaixo                                                                    |
| Senha                               | •••                                                                       |
| Senha (nova                         | mente)                                                                    |
| Grupos                              | 1                                                                         |
| Selecione um gr<br>configurar um gr | upo primário para o usuário. Para<br>upo por serviço, clique em Avançado. |
| Usuários comur                      | is 🗸 Avançado                                                             |
|                                     |                                                                           |
| Autenticação                        | por IP (ou NetBIOS)                                                       |
| Endereço IP o                       | u host da maquina:                                                        |
|                                     |                                                                           |
|                                     |                                                                           |
|                                     | OK Cancelar                                                               |

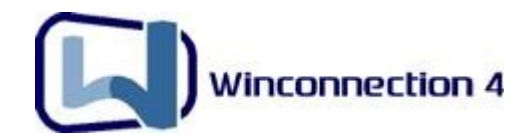

- b) Clique no menu superior Serviços -> Novo e selecione o serviço Winco Messenger.
- c) Selecione os grupos que poderão usar o Winco Messenger.

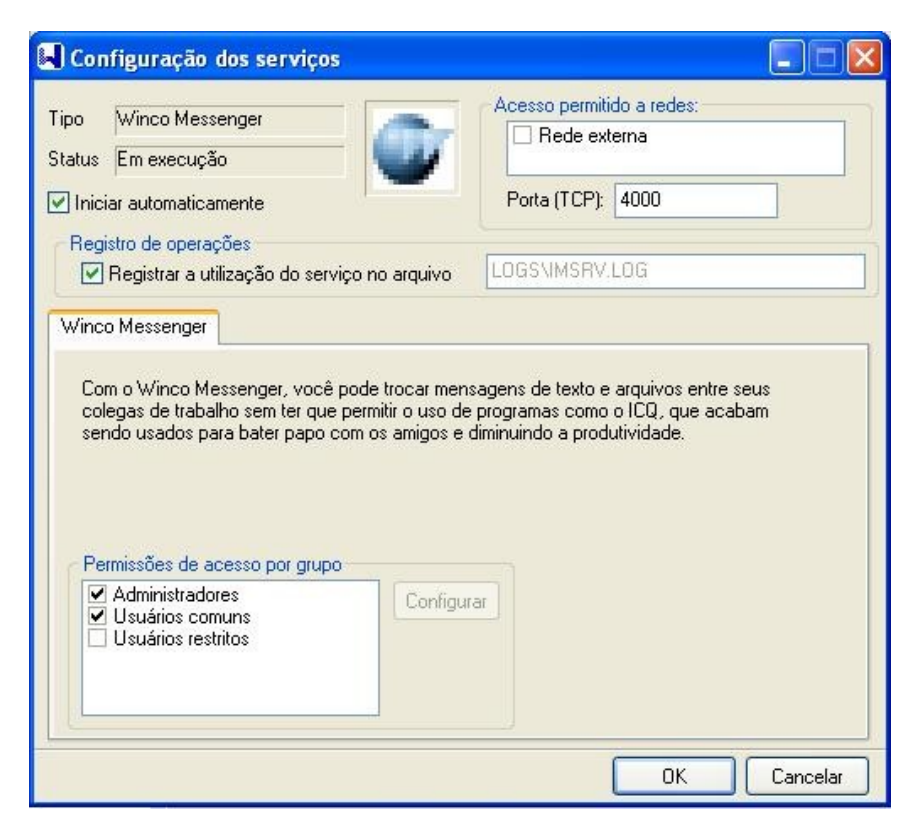

<u>OBS</u>: Se houver usuários que não estão dentro da rede interna e que usarão o **Winco Messenger**, é necessário habilitar a opção **Rede externa**.

#### 11.2. Configurando as Estações

#### a) Logando-se no Winco Messenger:

Clique duas vezes no ícone do **Winco Messenger** exibido próximo ao relógio de Windows. Irá aparecer uma tela solicitando "*Servidor*", "*Login*" e "*Senha*".

No campo "**Servidor**", digite o IP do Servidor onde foi instalado o Winconnection (por exemplo: 192.168.0.1).

No campo "Login", coloque o nome do usuário que está cadastrado na "Lista de usuários" do Winconnection.

No campo "Senha", coloque a senha do usuário que está cadastrada no Winconnection.

| Winconnection 4 |
|-----------------|
|                 |

#### b) Buscando Usuários:

Clique em "Contatos", e depois em "Buscar".

| WESSENGER                                                                                                    | - ×                              |
|----------------------------------------------------------------------------------------------------|----------------------------------|
| Adicionar Usuário                                                                                                  |                                  |
| Entre com o login (ou parte dele):                                                                                 |                                  |
|                                                                                                    | Buscar                           |
| Presultado da Busca (clique no nic<br>profile<br>raphael<br>ricardo<br>rodrigo<br>rodrigo.bad<br>sugestao<br>teste | K para adiciona-io a sua listaj: |
|                                                                                                    | WINC                             |

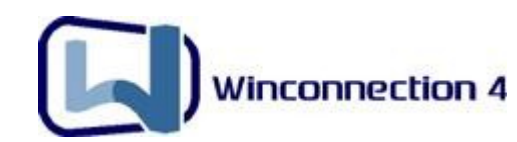

# **13. Winconnection Client**

É importante ressaltarmos que o conceito do <u>Winconnection Client</u> é **ultrapassado** para a versão 4 do **Winconnection**. O **Proxy Transparente** permite uma compatibilidade muito maior para os serviços do que o <u>Client</u>, possibilitando acesso a mais aplicativos.

**Atenção:** O <u>Winconnection Client</u> só continua sendo indicado quando o sistema operacional do Servidor Winconnection 4 for <u>Windows 9x/ME/NT</u>. **Em qualquer outro caso, o <u>Winconnection Client</u> não é indicado.** 

Instalando o <u>Winconnection Client</u> a máquina fica como se estivesse conectada diretamente à internet e todos os programas passam a funcionar automaticamente, inclusive o Navegador (Internet Explorer, Opera, Netscape, etc.)

#### 13.1. Configurando o Winconnection Client

#### Configurando o Servidor:

a) No Administrador do Winconnection verifique se existem os serviços PROXY DNS e
 SOCKS 5. Caso não tenha, vá em Serviços -> Novo. Escolha o Socks 5 e Proxy DNS.

Note que o "Status" do serviço deve ser "Em Execução".

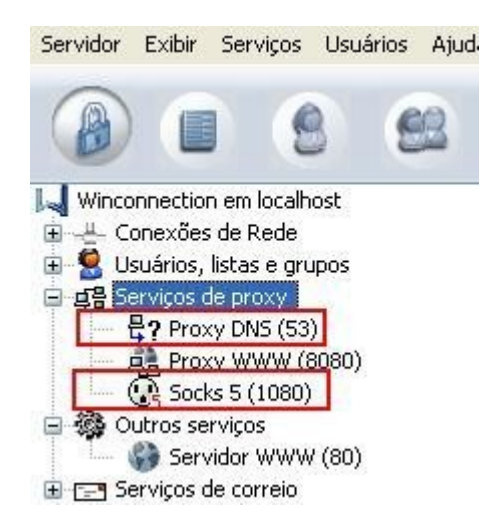

**b)** Clique duas vezes no serviço **Proxy DNS**. No campo "*DNS*", digite o DNS do seu provedor. Se não souber, você não souber, digite: 200.176.2.75.

#### Configurando a Estação:

a) Faça o download do <u>Winconnection Client</u> no link abaixo:

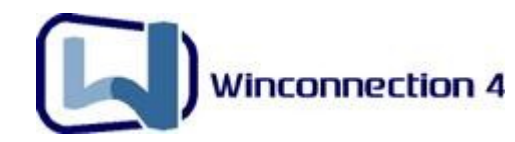

http://www.winco.com.br/download/interna.phtml?ctx\_cod=19.1

**b)** O <u>Winconnection Client</u> normalmente reconhece automaticamente, como na ilustração abaixo:

| 🔋 Cliente Wi                                                                                             | nConne                                                                                      | ction V1                                                                                                    | .3.1        |     |
|----------------------------------------------------------------------------------------------------|---------------------------------------------------------------------------------------------|----------------------------------------------------------------------------------------------------|-------------|-----|
| Configuração d<br>C Configuraç<br>C Configuraç                                                           | de rede<br>ão automa<br>ão manua                                                            | ática de re<br>I de rede                                                                                                    | de          |     |
| Endereço I                                                                                               | P local                                                                                     | 192.168.                                                                                                    | 0.2         |     |
| Máscara de                                                                                               | e rede                                                                                      | 255.255.                                                                                                    | 255.0       |     |
| Detectar W                                                                                               | √inConnec                                                                                   | ction autom                                                                                                    | naticamente |     |
| Detectar W     Winconne     C Configurar     Sequidad DI                                                 | VinConnect<br>ection V4<br>manualme                                                         | ction autor<br>4.4c (ser<br>ente                                                                                                    | ver 617DE   | )7) |
| Detectar W     Winconne     C Configurar     Servidor D1                                                 | VinConnec<br>ection V4<br>manualme<br>NS (IP)                                               | tion autor<br><b>4.4c (ser</b><br>ente<br>192.168.                                                                                                    | ver 617DC   | )7] |
| Detectar V     Winconne     Configurar     Servidor D1     Servidor S0                                   | VinConnec<br>ection V4<br>manualme<br>NS (IP)<br>DCKS (IP)<br>(porta)                       | etion autor<br>4.4c (ser<br>ente<br>192.168.<br>192.168.                                                                                                    | ver 617DC   | )7] |
| Detectar W     Winconne     Configurar     Servidor D1     Servidor S0     Ativar mapea     Status atual | /inConnec<br>ection V/<br>manualme<br>NS (IP)<br>DCKS (IP)<br>(porta)<br>amento rer<br>Clie | A.4c (ser<br>A.4c (ser<br>I192.168,<br>I192.168,<br>I193.168,<br>I193.168,<br>I193.1 | ver 617DC   | )7] |

É possível ainda, estabelecer uma conexão manual do <u>Winconnection Client</u> que, em alguns casos, funciona quando ele não é detectado automaticamente. Siga o procedimento abaixo:

- No campo Rede Local, coloque o IP da Estação. (no nosso exemplo: 192.168.0.4).
- No campo Máscara de Sub-Rede, coloque a máscara de sub-rede da estação. (no nosso exemplo: 255.255.255.0).
- Em Servidor Winconnection (SOCKS e DNS):
  - Servidor DNS: Coloque o IP do servidor Winconnection (no nosso exemplo: 192.168.0.1).
  - **Servidor SOCKS**: Coloque o IP do servidor Winconnection (no nosso exemplo: 192.168.0.1).
  - Porta: coloque a mesma do serviço SOCKS5 do Administrador Winconnection. Como no exemplo abaixo:

| Configuração<br>C Configurad<br>C Configurad                     | de rede<br>ção autom<br>ção manu                                           | nática de re<br>al de rede                                                                                                    | de        |              |
|------------------------------------------------------------------|----------------------------------------------------------------------------|----------------------------------------------------------------------------------------------------|-----------|--------------|
| Endereço                                                         | IP local                                                                   | 192.168                                                                                                    | .0 .2     |              |
| Máscara d                                                        | le rede                                                                    | 255.255                                                                                                    | .255.0    |              |
| Winconn                                                          | ection V                                                                   | 4.4c (ser                                                                                                    | ver 617DI | D7)          |
| Winconn<br>Configurar<br>Servidor D                              | ection V<br>manualm<br>NS (IP)                                             | /4.4c (ser<br>ente<br>192.168                                                                                                    | ver 617DI | D7)          |
| Winconn<br>Configurat<br>Servidor D<br>Servidor S                | manualm<br>NS (IP)<br>OCKS (IP)                                            | /4.4c (ser<br>ente<br>192.168                                                                                                    | ver 617D1 | ,<br>07)<br> |
| ₩inconn<br>Configurar<br>Servidor D<br>Servidor S                | manualm<br>NS (IP)<br>OCKS (IP)<br>(porta                                  | <b>74.4c (ser</b><br>ente<br>192.168<br>192.168<br>192.080                                                                                                    | ver 617D1 | ,<br>D7)     |
| ₩inconn Configurar Servidor D Servidor S Ativar mape tatus atual | ection V<br>manualm<br>NS (IP)<br>OCKS (IP)<br>(porta<br>amento re<br>Clin | '4.4c (ser           ente           192.168           192.168           192.168           192.168           192.168           192.168           192.168           192.168           192.168           193.168 | ver 617DI |              |

**<u>OBS</u>**: Abra o seu navegador, clique em Ferramentas -> Opções da Internet -> Conexões -> Configurações da LAN, desative a opção "**Usar um servidor proxy para a rede local**". Faça isto em todas as estações que tenham o <u>Winconnection</u> <u>Client</u> instalado.

#### 13.2. Instalando o Winconnection Client em Windows 95

O <u>Winconnection Client</u> pode ser instalado em qualquer Windows, mas para a instalação no **Windows 95**, deve ser feito um procedimento especial para alterar a pilha TCP/IP de WinSocks para WinSocks2.

O <u>Winconnection Client</u> funciona com o WinSocks2. Contudo, o **Windows 95** vem com a instalação do Winsocks1 o que tornaria impossível a utilização do <u>Client</u> nestas estações. Porém, a Microsoft liberou uma atualização do Winsocks2 para Windows 95 o que torna possível a utilização do <u>Winconnection Client</u>. Para conseguir uma atualização do WinSocks2 para **Windows 95**, faça o download do software abaixo e instale na máquina com o **Windows 95**:

#### ftp://ftp.winco.com.br/pub/ws2setup.exe

ou

http://www.winconnection.com.br/download/ws2setup.exe

Winconnection 4

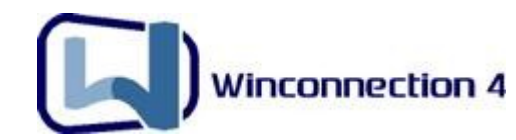

#### **13.2. Erro: "Servidor não Encontrado"**

Em alguns casos, pode ser exibida a mensagem de erro **"Servidor não** encontrado" ao instalar o <u>Winconnection Client</u>. Consulte o link abaixo para encontrar a solução:

http://www.winconnection.com.br/wc\_interna.phtml?obj\_id=119

Ou veja o fluxo de dados para detectar o problema no Winconnection Client:

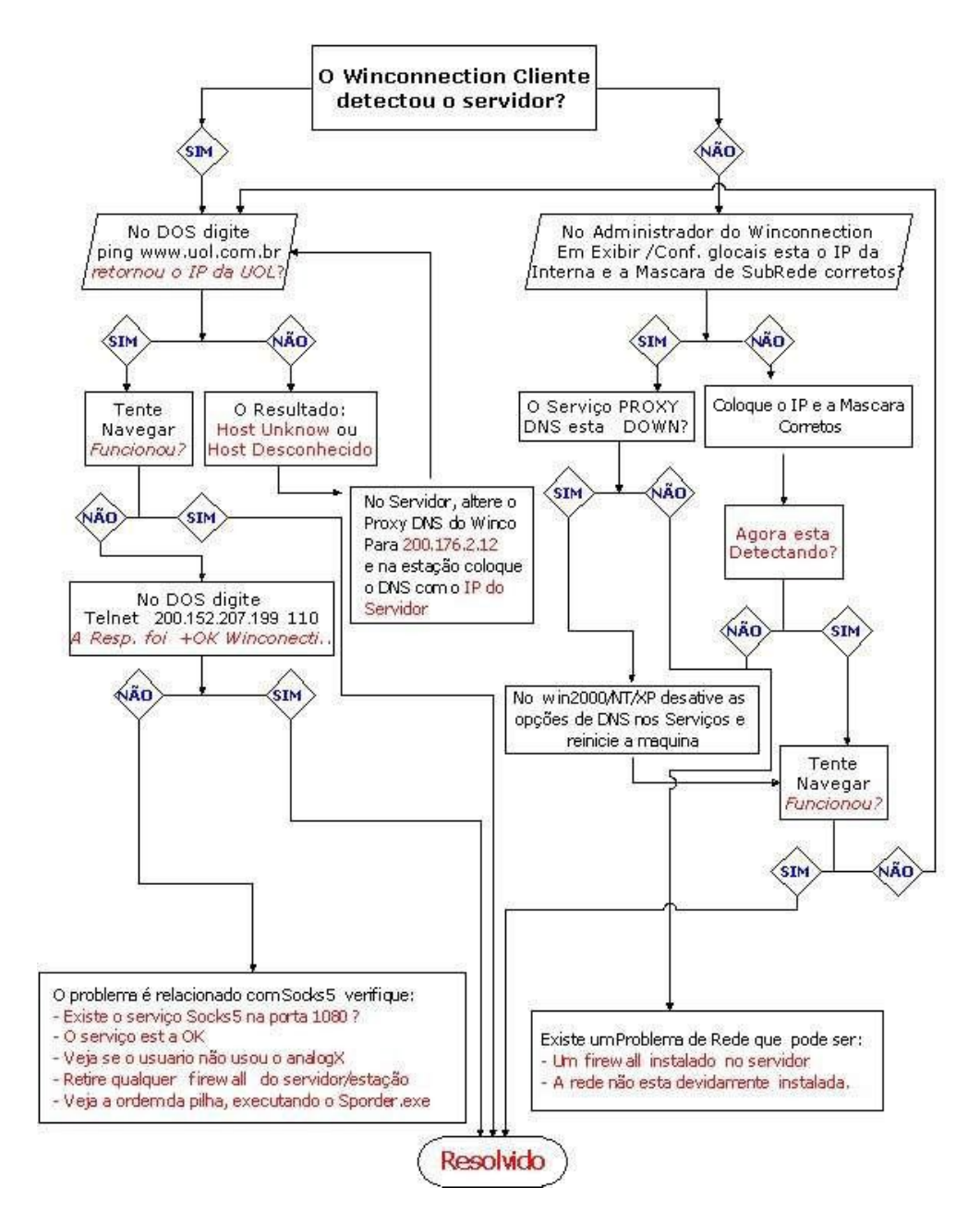

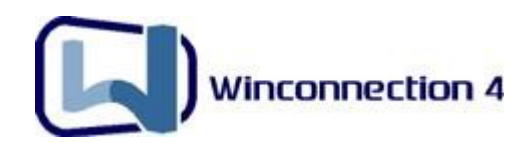

# **14. Administrando o Winconnection**

#### 14.1. Atualização do Winconnection

Constantemente, a Winco tem atualizado o **Winconnection** basicamente com 2 finalidades:

- Melhorias propostas por clientes e implementadas pelo desenvolvimento;
- Correção de Bugs e mudanças exigidas por novas regras da internet.

O processo de atualização do **Winconnection** é simples, porém deve ser feito cuidadosamente para garantir que a instalação seja feita de forma correta.

#### Atualização do Winconnection 3 para o Winconnection 4:

a) Antes de iniciar a instalação, feche o Administrador do Winconnection 3 e desconecte a internet do computador.

**b)** Faça o download do **Winconnection 4**, disponível no link abaixo: <u>http://www.winco.com.br/download/interna.phtml?ctx\_cod=19.1</u>

**c)** Após concluir o download, efetue a instalação. No término, **Winconnection 3** será parado e o **Winconnection 4** será automaticamente iniciado.

**<u>OBS</u>**: O Assistente de configuração irá identificar as configurações anteriores e perguntará se deseja abandonar o assistente, para que você possa configurar manualmente, portanto clique em **SIM**.

c) Conecte o computador na Internet.

Atenção: O Winconnection 4 não desinstala a versão anterior. Se algum problema acontecer, desinstale o Winconnection 4 e inicie o Winconnection 3 que tudo voltará ao normal no computador. É muito importante reforçamos aqui, que nunca o cliente perde nenhum dado que ele já tenha cadastrado durante a atualização. O processo de desinstalação do Winconnection simplesmente derruba (para) o serviço e remove os executáveis do programa. Os arquivos de dados e os dados armazenados no Registro do Windows são preservados.

#### Atualização Automática (Auto-Update) do Winconnection 4:

O **Winconnection 4**, disponibiliza de forma automática a atualização do programa, não precisando desinstalar e instalar o programa, o que torna a atualização simples e prática.

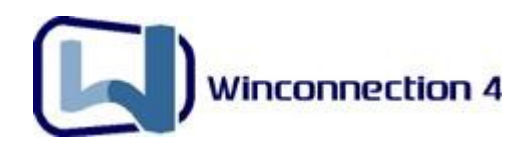

Para fazer a atualização automática do Winconnection, siga as instruções abaixo:

a) Faça o backup das configurações (conforme descrito no item 14.2.).

b) Abra o Administrador do Winconnection, clique no menu Servidor e selecione a opção:
"Verificar Atualizações".

c) Caso o Winconnection encontre alguma atualização a ser feita, clique com o botão direito no ícone do Winconnection localizado próximo ao relógio do Windows e selecione a opção: "Instalar atualização".

**d)** Feito isso, aparecerá uma tela para fazer a instalação, apenas clique no botão **Instalar** e o Winconnection fará o download dos arquivos de atualização e se auto reinicializará.

#### 14.2. Backup do sistema

#### Para realizar o backup:

**a)** Clique no menu Iniciar -> Programas -> Winco -> Winconnection 4 -> Iniciar e Parar o Winconnection 4.

b) Clique no botão "Backup" e em seguida, clique no botão "Sim".

c) Salve o arquivo de backup em uma pasta de sua preferência e clique no botão Salvar.

**<u>OBS</u>**: Recomendamos que no "<u>nome do arquivo</u>", você digite a data que em que o arquivo foi salvo (por exemplo: backup\_08-05-2008).

#### Para restaurar o Backup, faça o seguinte:

**a)** Clique no menu Iniciar -> Programas -> Winco -> Winconnection 4 -> Iniciar e Parar o Winconnection 4.

b) Clique no botão "Parar" e em seguida, clique no botão "Restore".

c) Indique o arquivo que você salvou o arquivo de backup, clique no botão "Abrir" e em seguida, clique no botão "Sim".

**d)** Clique no menu Iniciar -> Programas -> Winco -> Winconnection 4 -> Iniciar e Parar o Winconnection 4. Clique no botão "**Iniciar**".

#### 14.3. Status dos Serviços

Os serviços instalados no Administrador do Winconnection, possuem 3 status. Veja os exemplos nas figuras abaixo:

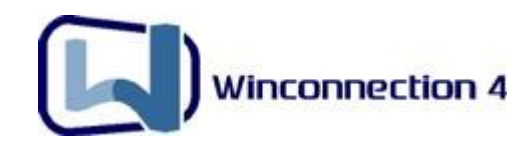

# Em Execução: Servidor WWW (80)

- Parado:
   Servidor WWW (80)
- Erro iniciando:
   Servidor WWW (80)

Quando um serviço está com o status "**Erro Iniciando**" significa que algum outro serviço do computador está usando a mesma porta que esse serviço usa para iniciar. Veja a seguir alguns exemplos:

Proxy DNS 53: Erro iniciando => É necessário desabilitar tudo que seja DNS no Windows 2000/XP/NT (normalmente só acontece nesses SO). Para isso, clique em Iniciar
-> Configurações -> Painel de Controle -> Ferramentas Administrativas -> Serviços.
Pare todos os serviços DNS e reinicie o servidor.

**Servidor SMTP (25): Erro iniciando =>** Provavelmente o **Servidor SMTP** do Windows está ativo. Clique em Iniciar -> Configurações -> Painel de Controle -> Ferramentas Administrativas -> Serviços. **Pare o** IIS (Internet Information Services) e reinicie o computador.

**Servidor POP3 (110): Erro iniciando** =>Provavelmente algum antivírus está com a proteção de e-mails ativa na porta 110. Outro motivo pode ser um outro Proxy ou Servidor de E-mails usando essa mesma porta.

**Servidor WWWW 80: Erro iniciando =>** Provavelmente o Servidor WWW do Windows 2000/XP/NT estão ativos. Clique em Iniciar -> Configurações -> Painel de Controle -> Ferramentas Administrativas -> Serviços. **Pare o** IIS (Internet Information Services) e reinicie o computador.

Existem programas que detectam qual programa está usando determinada porta. No site www.superdownloads.com.br está disponível gratuitamente o **ScanPort** que auxilia o usuário a descobrir quais portas estão em uso no computador.

#### 14.4. Problemas com a senha do administrador do Winconnection

Caso você tenha esquecido ou perdido a senha do Administrador do Winconnection, siga os seguintes procedimentos:

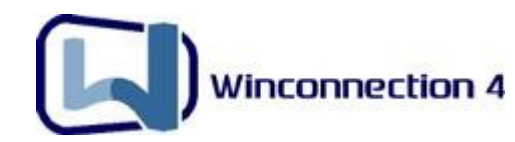

**a)** Clique no menu Iniciar -> Programas -> Winco -> Winconnection 4 -> Iniciar e Parar o Winconnection 4. Clique no botão "**Parar**".

**b)** Faça o download da Chave de Registro no link abaixo: http://www.winconnection.com.br/download/administrador-winco.zip

<u>OBS</u>: Para Windows 95/98/ME, acesse o seguinte link: http://www.winconnection.com.br/download/administrador-winco-98.zip

c) Descompacte o arquivo e execute o administrador-winco.reg.

d) Clique no botão "Sim".

**e)** Clique no menu Iniciar -> Programas -> Winco -> Winconnection 4 -> Iniciar e Parar o Winconnection 4. Clique no botão "**Iniciar**".

**OBS:** A senha voltará a ser "**winco**" (<u>sem aspas e em minúsculo</u>).

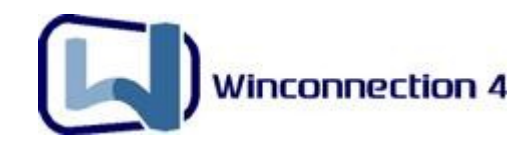

# **15. Suporte Técnico**

#### Passo a Passo:

https://www.winco.com.br/suporte.phtml?ctx\_cod=1.5.1

#### Perguntas mais Freqüentes (FAQs):

https://www.winco.com.br/suporte\_faq.phtml?ctx\_cod=1.5.1.1&words=\*&trm\_id=

#### E-mail:

suporte@winconnection.com.br

#### Suporte por telefone:

Para clientes que adquiriram a licença do **Winconnection 4**, a Winco garante 1 ano de suporte técnico gratuito por telefone e por prazo ilimitado via e-mail, fórum e site. Após esse período de 1 ano é necessário <u>adquirir a renovação do suporte telefônico</u> para continuar a receber o suporte pelo telefone.

Para a <u>versão de testes</u> (válida por 30 dias) e a <u>versão gratuita</u> (Servidor + 5 estações) o suporte é realizado através de: e-mail, fórum ou site (passo-passo e FAQs).

**<u>OBS</u>**: Ao entrar em contato com nosso suporte por telefone será necessário informar o CPF/CNPJ da empresa.